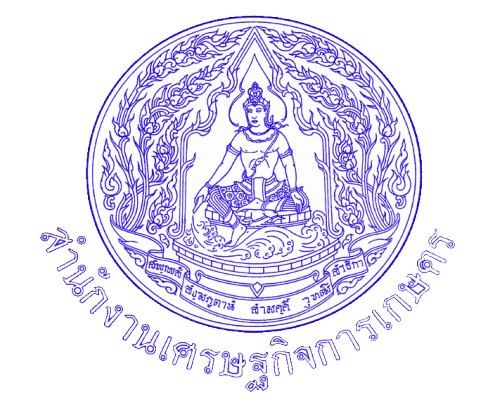

# **คู่มือการปฏิบัติงาน** (Work Manual)

ด้านระบบสารบรรณ

ฝ่ายบริหารทั่วไป (ฝบท.) กองนโยบายและแผนพัฒนาการเกษตร สำนักงานเศรษฐกิจการเกษตร

#### คำนำ

คู่มือการปฏิบัติงานด้านระบบสารบรรณฉบับนี้มีเนื้อหาเกี่ยวกับขั้นตอนการรับหนังสือราชการ/เอกสาร และขั้นตอนหนังสือส่ง ผู้จัดทำหวังเป็นอย่างยิ่งว่าคู่มือการปฏิบัติงานด้านระบบสารบรรณฉบับนี้ จะเป็น ประโยชน์แก่เจ้าหน้าที่ผู้ปฏิบัติงาน ผู้เกี่ยวข้อง และผู้สนใจทั่วไป ได้นำไปศึกษาเพื่อพัฒนาและเพิ่มประสิทธิภาพ ในการทำงานยิ่งขึ้นไป

> ฝ่ายบริหารทั่วไป กองนโยบายและแผนพัฒนาการเกษตร สำนักงานเศรษฐกิจการเกษตร เดือนมกราคม ๒๕๖๘

# สารบัญ

| เรื่อง  |                                                                            | หน้า         |
|---------|----------------------------------------------------------------------------|--------------|
| บทที่ ๑ | บทนำ                                                                       | ଭ            |
|         | - ความเป็นมาของการจัดทำคู่มือ                                              |              |
|         | - วัตถุประสงค์                                                             |              |
|         | - ประโยชน์ของคู่มือ                                                        |              |
|         | - คำจำกัดความ                                                              |              |
| บทที่ ๒ | บทบาทและหน้าที่ความรับผิดชอบ                                               | ിള – ബ       |
|         | - บทบาทความรับผิดชอบ                                                       |              |
|         | - ลักษณะงานที่ปฏิบัติ                                                      |              |
|         | - โครงสร้างกองนโยบายและแผนพัฒนาการเกษตร                                    |              |
| บทที่ ๓ | การปฏิบัติงานธุรการ (สารบรรณ) ในสำนักงาน                                   | <b>ଝ -</b> ଶ |
|         | - ขั้นตอนการรับหนังสือ                                                     |              |
|         | - ขั้นตอนหนังสือส่ง                                                        |              |
| บทที่ ๔ | ขั้นตอนการปฏิบัติงานสารด้วยระบบบรรณอิเล็กทรอนิกส์                          | ದ - ಅದ       |
|         | <ul> <li>วิธีเข้าระบบสารบรรณอิเล็กทรอนิกส์</li> </ul>                      |              |
|         | <ul> <li>การรับหนังสือและบันทึกงานด้วยระบบสารบรรณอิเล็กทรอนิกส์</li> </ul> |              |
|         | - การสร้าง/ทะเบียนเอกสารส่งภายใน                                           |              |
|         | <ul> <li>การค้นหาเอกสารด้วยระบบสารบรรณอิเล็กทรอนิกส์</li> </ul>            |              |

# ບทที่ ๑ ບກນຳ

#### ๑. ความเป็นมาของการจัดทำคู่มือ

ฝ่ายบริหารทั่วไป กองนโยบายและแผนพัฒนาการเกษตร สำนักงานเศรษฐกิจการเกษตร ได้จัดทำคู่มือ การปฏิบัติงานด้านระบบสารบรรณขึ้นสำหรับบุคลากรที่ปฏิบัติงานด้านสารบรรณ เพื่อเป็นประโยชน์ แก่เจ้าหน้าที่ผู้ปฏิบัติงาน ผู้เกี่ยวข้อง และผู้สนใจทั่วไป ได้นำไปศึกษาเพื่อพัฒนาและเพิ่มประสิทธิภาพในการ ทำงาน ช่วยลดเวลาในการสอนงานของผู้ปฏิบัติงานใหม่ และให้การปฏิบัติเป็นแนวทางเดียวกัน

#### ๒. วัตถุประสงค์

๒.๑ เพื่อใช้เป็นคู่มือประกอบการปฏิบัติงานสารบรรณ และปฏิบัติเป็นแนวทางเดียวกัน

๒.๒ เพื่อให้เจ้าหน้าที่ผู้ปฏิบัติงานด้านสารบรรณ ผู้เกี่ยวข้อง และผู้สนใจทั่วไป นำไปศึกษาเพื่อพัฒนา และเพิ่มประสิทธิภาพในการทำงาน

๒.๓ เพื่อให้ผู้ควบคุมระบบงานทราบความต้องการของผู้ใช้งานระบบ และสามารถนำไปปรับปรุง พัฒนาระบบให้มีความทันสมัย รวดเร็ว ถูกต้อง และมีประสิทธิภาพ

#### ๓. ประโยชน์ของคู่มือ

๓.๑ ช่วยลดเวลาในการสอนงานของผู้ปฏิบัติงานใหม่
 ๓.๒ การปฏิบัติงานด้านสารบรรณภายในหน่วยงานเป็นแนวทางเดียวกัน
 ๓.๓ เพิ่มประสิทธิภาพในการทำงานด้านสารบรรณ

#### ๔. คำจำจัดความ

๔.๑ งานสารบรรณ หมายถึง งานที่เกี่ยวกับการบริหารงานเอกสาร ตั้งแต่คิด ร่าง เขียน แต่ง พิมพ์ จดจำ ทำสำเนา รับ ส่ง บันทึก เสนอสั่งการ โต้ตอบ จัดเก็บ ค้นหา ทำลาย

๔.๒ ระบบสารบรรณอิเล็กทรอนิกส์ หมายถึง การรับ-ส่ง หนังสือหรือข้อมูลต่างๆ ผ่านระบบสื่อสาร ด้วยวิธีการทางอิเล็กทรอนิกส์

# บทที่ ๒ บทบาทและหน้าที่ความรับผิดชอบ

#### ๒.๑ บทบาทความรับผิดชอบ

เป็นหน่วยงานกลาง ทำหน้าที่เป็นแหล่งข้อมูลการรับหนังสือราชการของผู้บริหาร การมอบหมายงาน ให้กับผู้รับผิดชอบดำเนินการ รวมถึงควบคุม ดูแล ติดตาม จัดเก็บข้อมูล และเป็นแหล่งสืบค้นข้อมูล พร้อมทั้ง ปฏิบัติงานอื่นตามที่ได้รับมอบหมาย

#### ๒.๒ ลักษณะงานที่ปฏิบัติ

๑. คัดกรอง พิจารณาแยกหนังสือราชการทั้งภายในและหนังสือภายนอก เพื่อนำเสนอผู้บริหารหรือ เจ้าหน้าที่ภายในหน่วยงาน

 ๒. ตรวจสอบความถูกต้อง เหมาะสมของการจัดทำหนังสือราชการ เพื่อให้ระบบงานเอกสารของ องค์กรเป็นไปตามมาตรฐาน และเป็นแนวทางเดียวกัน

๓. ผลิตหนังสือราชการ หรือเอกสารอื่นๆ เพื่อสนับสนุนการปฏิบัติงานตามภารกิจของหน่วยงาน

๔. รับ – ส่ง หนังสือราชการ และแจ้งผู้รับผิดชอบดำเนินการรับทราบโดยเร็ว

๕. ติดต่อประสานงานกับบุคคลภายในหน่วยงาน หรือหน่วยงานอื่นที่เกี่ยวข้อง เพื่อให้การปฏิบัติงาน เป็นไปด้วยความราบรื่น และสำเร็จลุล่วง

๖. ปฏิบัติงานด้านช่วยเหลือและสนับสนุนการบริหารงานต่างๆ ให้คำแนะนำ และแก้ไขปัญหาในการ ปฏิบัติงานให้กับบุคคลภายในหน่วยงาน หรือหน่วยงานอื่นที่เกี่ยวข้อง ๒.๓ โครงสร้างกองนโยบายและแผนพัฒนาการเกษตร

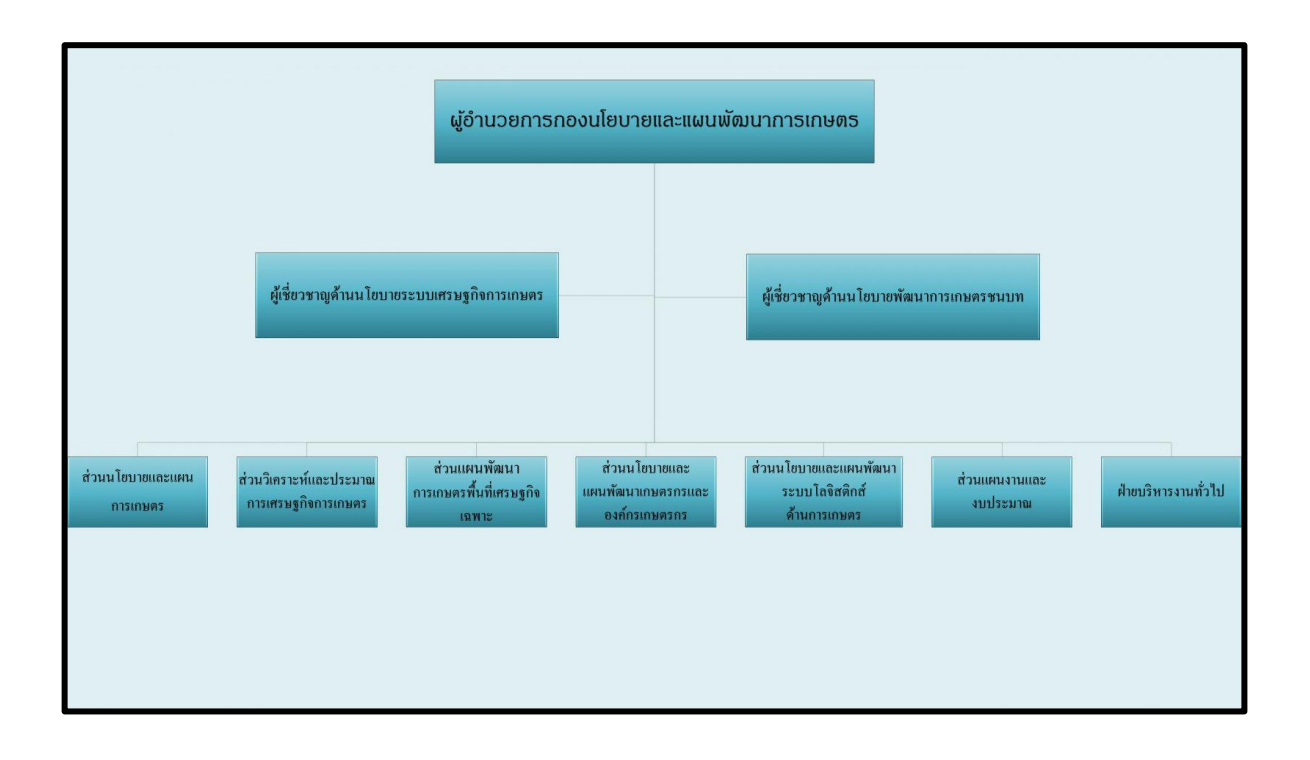

# บทที่ ๓ การปฏิบัติงานธุรการ (สารบรรณ) ในสำนักงาน

### ๑ ขั้นตอนการรับหนังสือ

หนังสือรับ คือ หนังสือที่ได้รับเข้ามาจากภายนอกหรือหนังสือรับภายในกอง

- ๑. จัดลำดับความสำคัญและความเร่งด่วนของหนังสือ
- ๒. ประทับตรารับหนังสือ
- ๓. เสนอผู้อำนวยการกองพิจารณาลงนาม
- ๔. แยกหนังสือส่งให้ส่วนต่างๆ ตามการลงนามของผู้อำนวยการกอง

| (ชื่อส่วนราชการ) |
|------------------|
| เลขรับ           |
| วันที            |
| เวลา             |

| ลำดับ | แผนภูมิสายงาน<br>(Flow chart)                                                                                                    | ระยะเวลา<br>ดำเนินการ                    | วิธีดำเนินการ                                                                                                    | ผู้รับผิดชอบ           |
|-------|----------------------------------------------------------------------------------------------------|------------------------------------------|----------------------------------------------------------------------------------------------------|------------------------|
| 0     | เอกสารเข้า<br>ดงทะเบียนรับ                                                                                                    | ษ นาที                                   | - ลงทะเบียนรับหนังสือ                                                                                                    | งานธุรการ              |
| 6     | พิจารณา/คัดแยก<br>/ตรวจสอบ<br>เสนอหัวหน้าฝ่ายบริหารทั่วไป                                                                                          | ๑๐ - ๒๐ นาที<br>ต่อ ๑ ฉบับ<br>(ไม่สามารถ | <ul> <li>จัดลำดับความสำคัญ</li> <li>ความเร่งด่วนของหนังสือ</li> <li>จำแนกประเภทหนังสือ</li> <li>เสนอผู้อำนวยการกอง</li> <li>พิจารณาลงนาม</li> </ul> | งานธุรการ              |
|       | ผู้อำนวยการกอง ลงนาม                                                                                                    | ์ กำหนด<br>เวลาได้)                      |                                                                                                    |                        |
| ព     | <ul> <li>บันทึกในระบบสารบรรณ</li> <li>อิเล็กทรอนิกส์</li> <li>ส่งเรื่องไปที่ส่วน ตามการ</li> <li>ลงนามของผู้อำนวยการ</li> <li>เสร็จสิ้น</li> </ul> | ต นาที<br>ต่อ ๑ ฉบับ<br>๑๕ นาที          | บันทึกการลงนาม<br>- แยกหนังสือส่งให้ส่วน<br>ตามการลงนามของ<br>ผู้อำนวยการ เพื่อ<br>ดำเนินการต่อไป                                                   | งานธุรการ<br>งานธุรการ |

# ผังกระบวนการปฏิบัติงาน (Work Flow) ขั้นตอนการรับหนังสือ

### ๓.๒ ขั้นตอนหนังสือส่ง

หนังสือส่ง คือ หนังสือที่ส่งออกไปภายนอก

๑. ตรวจความถูกต้องของหนังสือ รวมทั้งสิ่งที่จะส่งไปด้วยให้ครบถ้วน

๒. เสนอผู้อำนวยการกองลงนาม

๓. ดำเนินการออกเลขทะเบียนส่ง โดยเขียนรายละเอียดในทะเบียนหนังสือส่ง

๔. ดำเนินการจัดส่งหนังสือ หรือส่งคืนต้นเรื่องเพื่อให้ดำเนินการต่อไป

| แบบทะเบียนหนังสือส่ง<br>( <i>ตามระเบียบข้อ ๔๓</i> )<br>วันที่ |     |          |     |     |        |            |          |  |
|---------------------------------------------------------------|-----|----------|-----|-----|--------|------------|----------|--|
| เลข<br>ทะเบียนส่ง                                             | ที่ | ลงวันที่ | จาก | ถึง | เรื่อง | การปฏิบัติ | หมายเหตุ |  |
|                                                               |     |          |     |     |        |            |          |  |
|                                                               |     |          |     |     |        |            |          |  |
|                                                               |     |          |     |     |        |            |          |  |
|                                                               |     |          |     |     |        |            |          |  |
|                                                               |     |          |     |     |        |            |          |  |
|                                                               |     |          |     |     |        |            |          |  |
|                                                               |     |          |     |     |        |            |          |  |
|                                                               |     |          |     |     |        |            |          |  |
|                                                               |     |          |     |     |        |            |          |  |
|                                                               |     |          |     |     |        |            |          |  |

# ผังกระบวนการปฏิบัติงาน (Work Flow) ขั้นตอนหนังสือส่ง

| ลำดับ | แผนภูมิสายงาน                                                                                            | ระยะเวลา                                 | วิธีดำเนินการ                                                                                                    | ผู้รับผิดชอบ |
|-------|----------------------------------------------------------------------------------------------------|------------------------------------------|----------------------------------------------------------------------------------------------------|--------------|
|       | (Flow chart)                                                                                             | ดาเนนการ                                 |                                                                                                    | v            |
| 0     | เอกสารเข้า รับเรื่อง<br>จากทุกส่วน/ฝ่าย<br><sup>ส่งแก้ไข</sup>                                           | ๒ นาที                                   | - ลงทะเบียนรับหนังสือ                                                                                                    | งานธุรการ    |
| ල     | ตรวจสอบความถูกต้องของ<br>เอกสาร โดยเจ้าหน้าที่ ฝบท.<br>เสนอหัวหน้าฝ่ายบริหารทั่วไป<br>ผู้อำนวยการกอง     | ๑๐ - ๒๐ นาที<br>ต่อ ๑ ฉบับ<br>(ไม่สามารถ | <ul> <li>จัดลำดับความสำคัญ</li> <li>ความเร่งด่วนของ หนังสือ</li> <li>จำแนกประเภทหนังสือ</li> <li>ตรวจสอบความ ถูกต้อง</li> <li>ของหนังสือ หากไม่ถูกต้อง</li> <li>จะส่งคืนต้นเรื่องดำเนินการ</li> <li>แก้ไข</li> <li>เสนอผู้อำนวยการกอง</li> <li>พิจารณาลงนาม</li> </ul> | งานธุรการ    |
|       | จงนาม                                                                                                    | กำหนด<br>เวลาได้)                        |                                                                                                    |              |
| តា    | ระบบสารบรรณอิเล็กทรอนิกส์                                                                                | ๓ นาที<br>ต่อ ๑ ฉบับ                     | ออกเลขทะเบียน<br>หนังสือส่ง/ลงระบบสาร<br>บรรณอิเล็กทรอนิกส์                                                                                                    | งานธุรการ    |
|       | <ul> <li>จัดส่งหนังสือไป ฝ่ายสารบรรณ สลก.</li> <li>และสำเนาส่งคืนต้นเรื่อง</li> <li>เสร็จสิ้น</li> </ul> | ๒ นาที                                   | - จัดส่งหนังสือไป<br>ฝ่ายสารบรรณ สลก. และ<br>ส่ งคื นต้ นเรื่ องเพื่ อให้<br>ดำเนินการต่อไป                                                                                                    | งานธุรการ    |

#### บทที่ ๔ ขั้นตอนการปฏิบัติงานสารบรรณอิเล็กทรอนิกส์

#### ๔.๑ วิธีเข้าระบบสารบรรณอิเล็กทรอนิกส์ มี ๒ วิธี ดังนี้

**วิธีที่ ๑** พิมพ์ <u>http://dfs.oae.go.th</u> เลือกระบบสารบรรณอิเล็กทรอนิกส์

| 🧶 ส่านักงานเสรษฐกิจการเกษตร 🗙 🔇 Untitled Document | × +                   |                                                                                | ~ - Ø ×                                  |
|---------------------------------------------------|-----------------------|--------------------------------------------------------------------------------|------------------------------------------|
| ← → C ▲ Not secure   dfs.oae.go.th                |                       |                                                                                | 🖻 🖈 🔲 💽 Paused) 🗄                        |
| 🔢 Apps 🕒 YouTube 💡 Maps 💪 Gmail                   |                       |                                                                                |                                          |
|                                                   | Jansu Holsensu Report | NebViewer 98 ME 2000<br>Iobscan 98 ME 2000<br>LOW(For Client)<br>can XP<br>mXP |                                          |
|                                                   |                       |                                                                                |                                          |
|                                                   |                       |                                                                                |                                          |
| + P Type here to search                           | # 💽 🗖 🔒 🔮 🜌 🧕         |                                                                                | へ 臣 句》 1mm 5:54 PM<br>5/11/2022 <b>見</b> |

**วิธีที่ ๒** เข้าทางเว็บไซต์สำนักงานเศรษฐกิจการเกษตร โดยมีขั้นตอนดังนี้

<u>ขั้นตอนที่ ๑</u> เข้าเว็บไซต์สำนักงานเศรษฐกิจการเกษตร www.oae.go.th

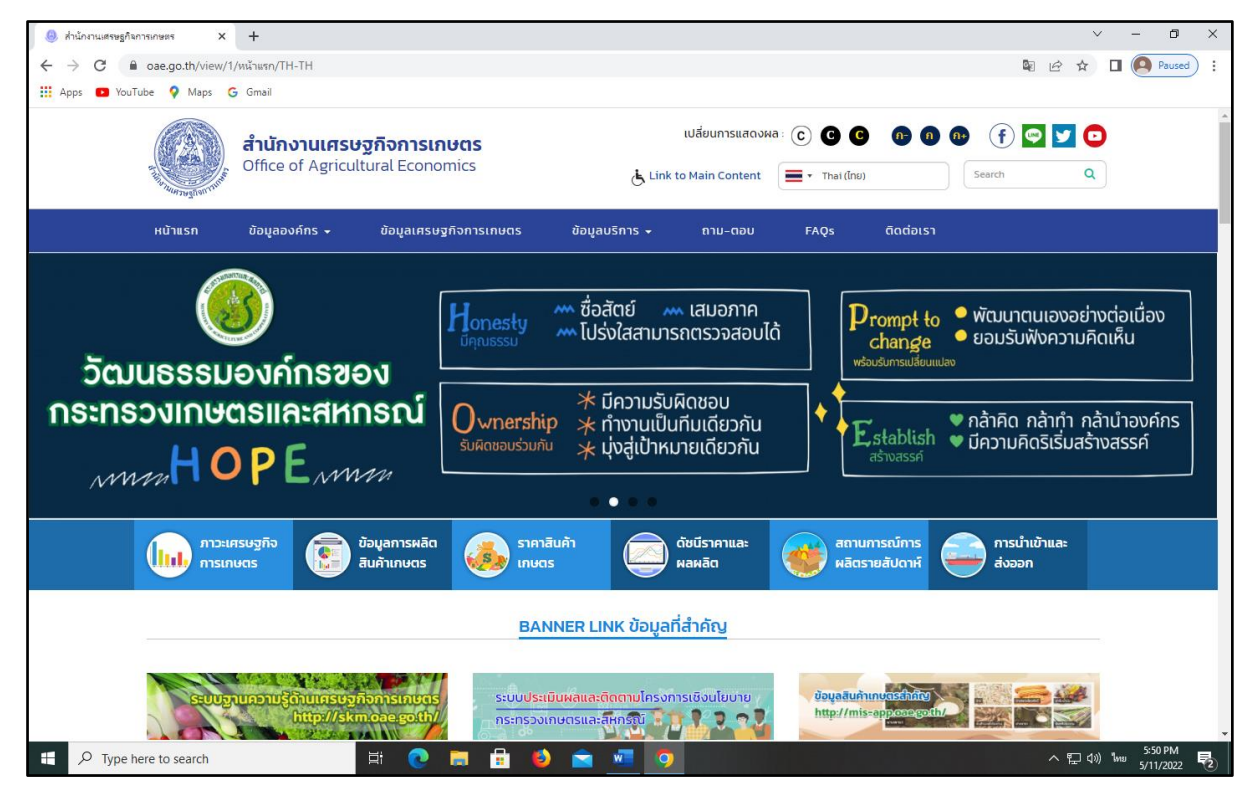

#### <u>ขั้นตอนที่ ๒</u> เลื่อนลงมาด้านล่าง แล้วเลือกเข้าสู่ระบบ INTRANET

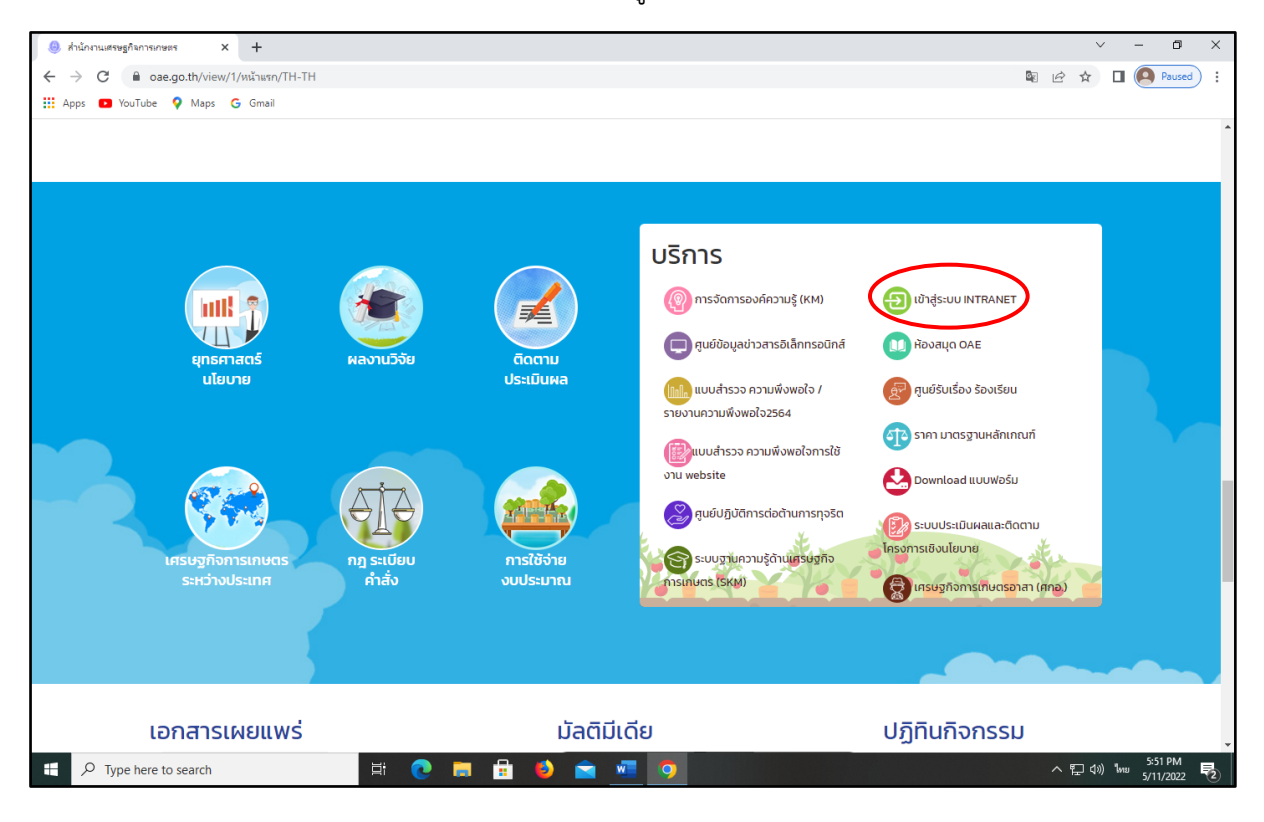

#### <u>ขั้นตอนที่ ๓</u> เลือก Back Office แล้วเลือกระบบงานสารบรรณ

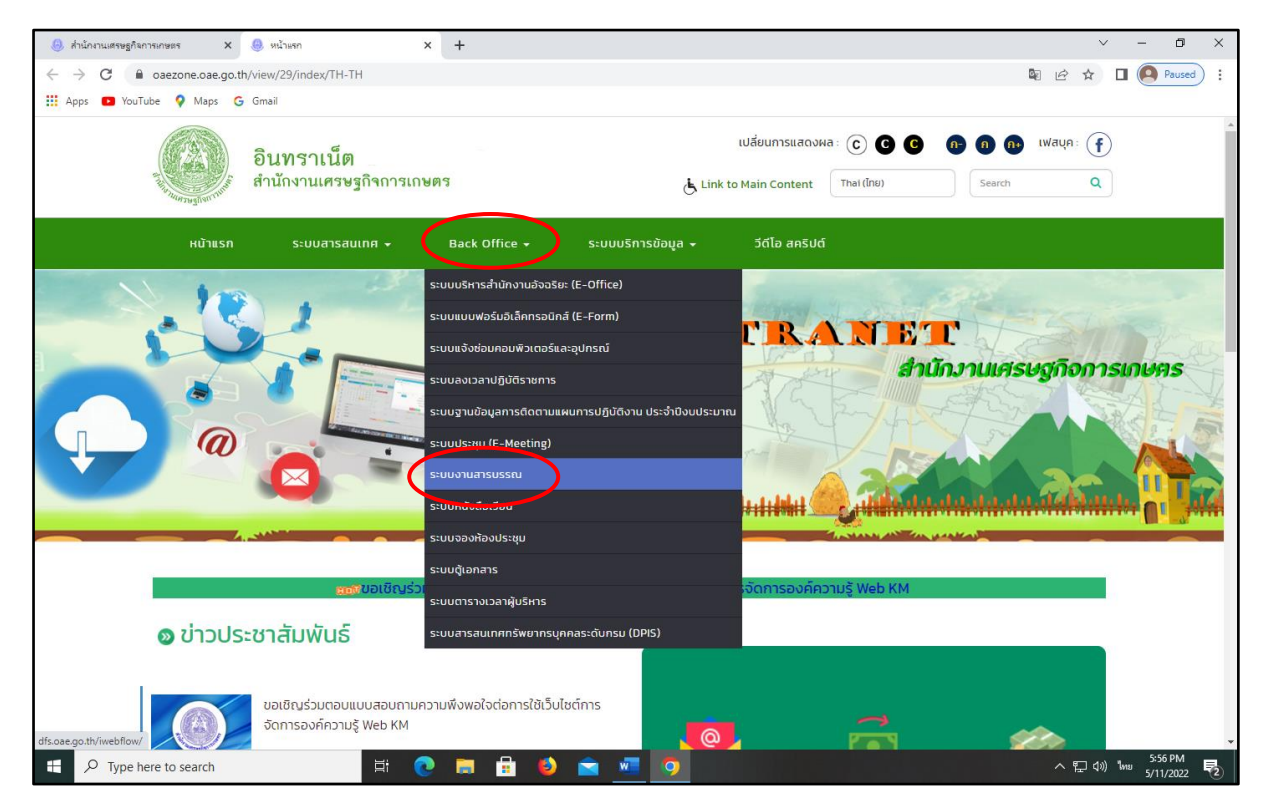

ನ

# <u>ขั้นตอนที่ ๔</u> กรอกชื่อผู้ใช้งาน และรหัสผ่าน แล้วกดตกลง

|                                              | S INFOMA:WEBFLOW       | × +       | ~ - 0 ×                                               |
|----------------------------------------------|------------------------|-----------|-------------------------------------------------------|
| ← → C ▲ Not secure   dfs.oae.go.th/iwebflow/ |                        |           | 🕶 🕼 🔄 🛧 🔲 🧖 Paused) :                                 |
| 👯 Apps 🖸 YouTube 💡 Maps 🌀 Gmail              |                        |           |                                                       |
|                                              |                        |           |                                                       |
|                                              |                        |           |                                                       |
| SEULOD                                       | นสารบรรณอิเล็กทรอนิกส์ |           |                                                       |
|                                              |                        |           |                                                       |
|                                              | -                      |           |                                                       |
|                                              |                        |           |                                                       |
| เขาสู่ระบบ                                   |                        |           |                                                       |
| ระบบงานสารบรรณ                               |                        |           |                                                       |
| รรมนามายสารบรรณ ปี 2565 🗸                    |                        |           |                                                       |
| (อีอผู้ใช้งาน) รหัสผ่าน                      |                        |           |                                                       |
|                                              | Ø POHERED BY INFOMA    |           |                                                       |
|                                              |                        |           |                                                       |
|                                              |                        |           |                                                       |
|                                              |                        |           |                                                       |
|                                              |                        |           |                                                       |
|                                              |                        |           |                                                       |
|                                              |                        |           |                                                       |
|                                              |                        |           |                                                       |
|                                              |                        |           |                                                       |
|                                              |                        |           |                                                       |
|                                              |                        |           |                                                       |
| ・ P Type here to search 日 日本                 | 📮 🗄 😫 🕿                | 💌 🧿 👘 🖓 👘 | <u>601 PM</u><br>へ に (10) <sup>1</sup> mu 5/11/2022 見 |

## ขั้นตอนที่ <u>«</u> หน้าต่างระบบสารบรรณอิเล็กทรอนิกส์ (เข้าระบบเรียบร้อยแล้ว)

| 🕘 สำนักงานเสรษฐกิจการเกษตร 🔉                                 | × 🥘 หน้าแรก 🛛 🗙                 | 🕙 ระบบงานสารบรรณ ปี 2565 🛛 🗙           | +                   |                                                                                         | ~ - 0 ×                                                      |
|--------------------------------------------------------------|---------------------------------|----------------------------------------|---------------------|-----------------------------------------------------------------------------------------|--------------------------------------------------------------|
| $\leftarrow$ $\rightarrow$ C (A Not secure   d               | dfs.oae.go.th/iwebflow/main.asp |                                        |                     | 16                                                                                      | 🖻 🖈 🔲 💽 Paused) 🗄                                            |
| 👯 Apps 💽 YouTube 💡 Maps                                      | G Gmail                         |                                        |                     |                                                                                         |                                                              |
|                                                              |                                 |                                        | หน้าหลั             | าหะ нะเร-ชคระอ bocument Hork Flow<br>n ผู้นหา เพิ่มพ์รายงาน   ออกจากระบบ<br>มี อะคร     | office of Agricultural Economics<br>ระบบสารบรรณอิเล็กกรอนิกส |
| SAS Otto                                                     | /                               |                                        |                     | ระบบงานตารบรรณ บ.2000<br>สำนักงานเตรษฐกิจการเกษตร<br>สนม.สำนักนโยบายและแผนพัฒนาการเกษตร | ตั้งกำการใช้งาน 🗛 🎦 🌱                                        |
|                                                              | หมักสีกรถกำเนินการ              |                                        | กมนี้สมดอบ          | จรียา รอดน้อย                                                                           | ตั้งค่าการแสดงมลต่อ 1 หน้า<br>ด 6 รวยการ 10 รวยการ           |
| 😣 เอกสารรอลงทะเบียน                                          | naviosotinaino                  | <b>ຜ</b> ີ ເອດສາຮຣັບເອ <sup>້</sup> າ  | THOUGOD             |                                                                                         | 08 รายการ 015 รายการ                                         |
| มีเอกสารรอปฏิบัติ 184 เรื่อง                                 |                                 | ~~~~~~~~~~~~~~~~~~~~~~~~~~~~~~~~~~~~~~ |                     |                                                                                         | 🗯 เปลี่ยนรหัสผ่าน                                            |
| มีเอกสารระหว่างดำเนินการ<br>มีเอกสารรอค่าเนินการ 175 เรื่อง. |                                 | 😻 เอกสารภายในห                         | น่วยงาน             |                                                                                         | 🗓 ธายละเอียดผู้ใช้งาน                                        |
| เอกสารส่งคืน<br>มีเอกสารส่งคืนไร้อง                          |                                 | นี้ได้ เอกสารออกภา                     | ยนอก                |                                                                                         | 💡 ช่วยเหลือ                                                  |
| -250.                                                        | ลงทะเบียนรับส่ง                 |                                        | รายการส่งเอกสาร     |                                                                                         | 🐔 ຕັດຕັ້ນໄປຣແກຣມ                                             |
| 🔊 ลงรับเอกสาร                                                |                                 | 💓 รายการส่งเอก                         | ans                 |                                                                                         | 🕅 แลี่ยมสามข้อแล                                             |
| 🙀 สร้าง/ทะเบียนเอกสารส่งภายใน                                |                                 |                                        |                     |                                                                                         | All longing incoder                                          |
| ×                                                            |                                 |                                        | เอกสารที่ต้องติดตาม |                                                                                         |                                                              |
| มายนอกสารสงภายนอก                                            |                                 | เอกสารทั่นองด                          | สดสาม               |                                                                                         |                                                              |
| -                                                            | คำสั่งพิเศษ                     |                                        | กวบกุมระบบ          |                                                                                         |                                                              |
| 💘 คำสั่งพิเศษ                                                |                                 | 🔬 ີ ຜູ້ດູແລຣະບບ                        |                     |                                                                                         |                                                              |
|                                                              |                                 |                                        |                     |                                                                                         |                                                              |
|                                                              |                                 |                                        |                     |                                                                                         | -                                                            |
|                                                              |                                 |                                        |                     |                                                                                         |                                                              |
|                                                              |                                 |                                        |                     |                                                                                         |                                                              |
|                                                              |                                 |                                        |                     |                                                                                         |                                                              |
|                                                              |                                 |                                        |                     |                                                                                         |                                                              |
|                                                              |                                 |                                        |                     |                                                                                         | *                                                            |
| Q Type here to search                                        | H 👩                             | = 🔒 📣 👄 🐖                              |                     | ~                                                                                       | (1)) 100 6:02 PM                                             |

### ๔.๒ การรับหนังสือและบันทึกงานด้วยระบบสารบรรณอิเล็กทรอนิกส์

| หนังจีออด่านี้เกาะ                                                                                                    | าท เหลาอรอ องจุทเกา หลุง กอบ<br>กน้ำหลัก กับกา อื่นหลังของบ ออกจากระบบ<br>ระบบงานสาวบารหมี 12:565<br>ครั้นกับงานตรฐมูลการหลรร<br>สนแ สำนักน โยบายและแผนพัฒนาการกษาร<br>วนัสนันส์ รุ่นสุวส์<br>กะเบียบรอบ                                                                                                    |                                                                                                    |
|----------------------------------------------------------------------------------------------------|----------------------------------------------------------------------------------------------------|----------------------------------------------------------------------------------------------------|
| <ul> <li>มาการระกองกามมีนา<br/>มิเอกสารระกอร์งกันในการ</li> <li>มาการระกร์กันในการ 169 เรื่อง</li> <li>มาการระกร์กันในการ 169 เรื่อง</li> <li>มาการระกร์กันในร้อง</li> </ul> | มีชาติการรับเข้า ชีชีเอกสารภายในหน่วยงาน ชีชีติเอกสารดอกการของการของการข<br>ของการของการของการของการของการของการของการของการของการของการของการของการของการของการของการของการของการของการของกา | <ul> <li>8 รายการ</li> <li>ไอ้ชนธศัสนาน</li> <li>เปลี่ยนธศัสนาน</li> <li>รายละเอียดญู่ใช้งาน</li> <li>รายละเอียดญู่ใช้งาน</li> </ul> |
| ลงกะเบียบรับส่ง                                                                                                    | ราชการส่งเอกสาร<br>🕵 รายการส่งเอกสาร                                                                                                    | 🐔 ติดตั้งโปรแกรม<br>😽 เปลี่ยนฐานฮ้อมูล                                                                                               |
| 372 สรางกาะบบนอกสารส่งกายมน                                                                                                    | เอกสารที่ด้องติดตาม<br>รู้รู้รู เอกสารที่ต้องติดตาม                                                                                                    |                                                                                                    |
| ศ์นสั่งพิเศษ                                                                                                    | ກວນກຸນຣະບນ<br>ຜູ້ຊີ ຜູ້ດູແລະເນນ                                                                                                    |                                                                                                    |

| 1     | A |   | <u>.</u> | <ul> <li>หนังสือรอดำเนินกา<br/>เอกสารรอลเพย</li> </ul>        | 15 ⇒ ส<br>ณษียน     | า<br>อาจารับเอะ          | านเร<br>มส์ข<br>สาร                                                                                                    | HEB-BASED DOCUMENT HORK FLOH<br>ไม่เมื่รายงาน 00กจากระบบ | Office of Agricultural €conomics<br>ระบบสารบรรณอิเล็กทรอนิกส<br>ระบบงานสารบรรณ ปี 2565<br>สำนักงานเศรษฐกิจการเกษตร |
|-------|---|---|----------|---------------------------------------------------------------|---------------------|--------------------------|----------------------------------------------------------------------------------------------------|----------------------------------------------------------|----------------------------------------------------------------------------------------------------|
| -     |   |   | 11       | <ul> <li>- เอกสารระหว่าง</li> <li>- เอกสารส่งตัน  </li> </ul> | สำเนินการ<br>ตักลับ | - สร้างเอก<br>- สร้างเอก | ersésznulu<br>érséseanwanavéns                                                                                                    | สนม.ส่านักนโยบายและแผนเ                                  | มัฒนาการเกษตร,วนัสนันต์ หุนสุวงศ์<br>จำนวน 183 เรื่อง                                                              |
|       |   |   | ทะเบียน  | เอกสารเลขที                                                   | วันที่              | เวลา                     | 1584                                                                                                    |                                                          |                                                                                                    |
|       |   | - |          | กษ1304.07/89/2565                                             | 17/05/2565          | 15:23                    | สรุปผลการประชุมเชิงปฏิบัติการคณะทำงานยกร่างแผนพัฒนาการสหกรณ์ ฉบับกี 5 (พ.ศ.2566-2570)                                                            |                                                          |                                                                                                    |
|       |   |   | -        | ส่งถึง-พร้อมส่งต้นฉบับ                                        |                     |                          | จาก สกอ. ส่วนนโยบายและแมนพัฒนาเกษตรกรและองค์กรเกษตรกร ถึง ผอ.กนผ.                                                                                |                                                          |                                                                                                    |
|       |   |   |          | nษ1304.07/86/2565                                             | 17/05/2565          | 14:23                    | ขอยิมเงินทกรองราชการเพื่อเป็นค่าใช้จ่ายในการจัดตัมมนาเชิงปฏิบัติการเพื่อรับฟังความคิดเห็นต่อร่างแผนปฏิบัติการค้านกาตรอินทรีย์ พ.ศ.2566-2570      |                                                          |                                                                                                    |
|       |   |   |          | ส่งกึ่ง-พร้อมส่งต้นฉบับ                                       |                     |                          | จาก สกอ. ส่วนนโยบายและแมนพัฒนาเกษตรกรและองค์กรเกษตรกร ถึง ผอ.กนผ.                                                                                |                                                          |                                                                                                    |
|       |   | ٠ | 368      | nษ1304.01/(4)368/2565                                         | 12/05/2565          | 10:22                    | ขอมีมเงินทดของราชการเพื่อเป็นค่าใช้จ่ายในการจัดลัมมนาเชิงปฏิบัติการการเพื่อรับพังความคิดเห็นต่อร่างแมนปฏิบัติการด้านเกษตรอินทรีย์ พ.ศ. 2566-2570 |                                                          |                                                                                                    |
|       |   |   |          | ส่งถึง-พร้อมส่งต้นฉบับ                                        |                     |                          | จาก สนม.ส่านักนโยบายและแมนพัฒนาการเกษตร ถึง เลขาธิการส่านักงานเศรษฐกิจการเกษตร (ผ่านส่วนการเงินและบัญชี)                                         |                                                          |                                                                                                    |
| ) خار |   |   | <b>E</b> | กษ1314.01/680/2565                                            | 12/05/2565          | 10:12                    | ขอส่งรายงานการประชุมของสำนักงานเศรษฐกิจการเกษตรที่ 9 ครั้งที่ 4/2565                                                                             |                                                          |                                                                                                    |
|       |   |   |          | ส่งกึง-พร้อมส่งต้นฉบับ                                        |                     |                          | จาก งานธุรการ (เขต9) ถึง เฉขาธิการสำนักงานเศรษฐกิจการเกษตร (ผ่านท่านรองฯ ทัศนีย์ เมืองแก้ว)                                                      |                                                          |                                                                                                    |
| 0     |   | ٠ | 784      | nu+1304.01/784/2565                                           | 12/05/2565          | 09:08                    | การจัดทำร่างข้อเสนอโครงการสำคัญปี 2567                                                                                                    |                                                          |                                                                                                    |
|       |   |   |          | ส่งถึง-พร้อมส่งต้นฉบับ                                        |                     |                          | จาก สนม.ส่านักนโยบายและแผนพัฒนาการเกษตร ถึง เลขานุการกรม                                                                                         |                                                          |                                                                                                    |
| 6     |   |   | E)       | กษ1305.01/1041/2565                                           | 10/05/2565          | 11:56                    | ขอเชิญประชุมคณะอนุกรรมการขับเคลื่อนและเพิ่มประสิทธิภาพการสำเนินงานกองทุนปรับโครงสร้างการผลิตภาคเกษตรเพื่อเพิ่มชีดความสามารถการแข่งขันของเ        | ประเทศ ครั้งที่ 1/2565                                   |                                                                                                    |
|       |   |   |          | ส่งกึง-พร้อมส่งต้นฉบับ                                        |                     |                          | จาก สวศ. ส่านักวิจัยเศรษฐกิจการเกษตร (บริหาร) ถึง ผอ.นิดิการ วินัย และเสริมสร้างคุณธรรม                                                          |                                                          |                                                                                                    |
|       |   |   |          |                                                               |                     |                          |                                                                                                    |                                                          |                                                                                                    |
|       |   |   |          |                                                               |                     |                          | (หน้าลัดไป>> ไปหน้าดี [1 ♥]/31                                                                                                    |                                                          |                                                                                                    |

|                                                                                                    | หน้าหลัก       | กนหา พิมพ์รายงาน ออกจากระบบ        |
|----------------------------------------------------------------------------------------------------|----------------|------------------------------------|
|                                                                                                    |                | ระบบงานสารบรรณ ปี 2565             |
|                                                                                                    |                | สำนักงานเศรษฐกิจการเกษตร           |
| nuvaosoti uurits                                                                                                    |                | สนม สำนักนโยบายและแมนพัฒนาการเกษตร |
| • Hilbussu                                                                                                    |                | วบัสบับล์ แบสวงส์                  |
| A CONTRACT OF A CONTRACT OF A |                | Internet (printernet)              |
| TENCEON TOTAL TIME                                                                                                    |                |                                    |
| รับต้นฉบับ                                                                                                    |                |                                    |
| เลขทะเบียน: -                                                                                                    |                | วันที่: รับเอกสารเข้า              |
| เอกสารเลขที่: กษ1210/2229                                                                                                    |                | สถานะ: รอมัปก็บัติ                 |
| <b>จงวันที</b> ่: 12/05/2565                                                                                                    |                |                                    |
| ล้างที่ห -                                                                                                    |                |                                    |
|                                                                                                    |                |                                    |
| จาก: ลานหานการปฏรุบทพนพงเกษตรกรรม ลานกรรกการและแลรงาน เพ. เลขายการสานทง และรษฐกรการเกษตร                                                                                                    |                |                                    |
| <b>เรือง:</b> การจัดท่าร่างข้อเสนอโครงการเพื่อขับเคลื่อนการบรรณฺป้าหมายตามยุทธศาสตร์ชาติ ประจำปิงบประมาณ พ.ศ.2567                                                                                                    |                |                                    |
| รายละเอียดเอกสาร                                                                                                    |                |                                    |
| ได้เอกสารวันที่: 18/05/2565                                                                                                    | 10an: 08:59:28 |                                    |
| 1702                                                                                                    |                |                                    |
| 1703                                                                                                    |                |                                    |
|                                                                                                    |                |                                    |
|                                                                                                    |                | 9084                               |
|                                                                                                    |                |                                    |

| -          |                                                                                                 |                                         |                                                               |                                                                                                    | าแะ เнะตะตกระด ดดดบทะเทา เноกะ flori<br>หน้าหลัก คันหา พืมพ์รายงาน ออกจากระบบ | ffice of Agr<br>s:uuansus                        | icultural Economic<br>รณอิเล็กทรอนิกส                            |
|------------|-------------------------------------------------------------------------------------------------|-----------------------------------------|---------------------------------------------------------------|----------------------------------------------------------------------------------------------------|-------------------------------------------------------------------------------|--------------------------------------------------|------------------------------------------------------------------|
|            | <ul> <li>– ลงรับเอกสาร</li> <li>– สร้างอกสารส่งภายใน</li> <li>– สร้างอกสารส่งออกแอกส</li> </ul> | ่่⊸สมญ/สแกน<br>เอกสารค้นคมับ<br>เองค์กร | รายละเอียดแก้ไข<br>มันทึกการทำงาน - ปิด<br>ม.แนนอกสารเพิ่มติม | 74<br>79                                                                                           | สนม.สำนักนไ                                                                   | ระบบงานสา<br>สำนักงานเศรา<br>ขบายและแผนห่<br>วน้ | บรรณ ปี 2565<br>ะฐกิจการเกษตร<br>ฒนาการเกษตร<br>สนันด์ หุนสุวงค์ |
| รับค้นฉบับ |                                                                                                 |                                         |                                                               |                                                                                                    |                                                                               | รับต้นฉบับ                                       | คำเนินการต่อ >>                                                  |
| เลขทะเบียน | วันที่                                                                                          | ເວລາ                                    | เอกสารเลขที่                                                  | เรื่อง                                                                                             |                                                                               |                                                  |                                                                  |
| 1783       | 18/05/2565                                                                                      | 09:00:43                                | กษ1210/2229                                                   | การอัลทำร่างข้อเสนอโครงการเพื่อขับเคลื่อนการบรรณุป้าหมายตามยุทธศาสตร์ชาติ ประจำปีงบประมาณ พ.ศ.2567 |                                                                               |                                                  |                                                                  |
|            |                                                                                                 |                                         |                                                               |                                                                                                    |                                                                               |                                                  |                                                                  |
|            |                                                                                                 |                                         |                                                               |                                                                                                    |                                                                               |                                                  |                                                                  |

#### การบันทึกงานด้วยระบบสารบรรณอิเล็กทรอนิกส์

|                                                                                                    |                                                                                                    |                                                                                                    | THE HEB-BASED BOGUMENT HO                                                                                                    | STATE Office of Agricultural Economics                                                                                                    |
|----------------------------------------------------------------------------------------------------|----------------------------------------------------------------------------------------------------|----------------------------------------------------------------------------------------------------|----------------------------------------------------------------------------------------------------|----------------------------------------------------------------------------------------------------|
|                                                                                                    |                                                                                                    |                                                                                                    | หน้าหลัก กันหา มีพิมพ์รายงาน ออกจาก                                                                                                    | ns:UU                                                                                                    |
|                                                                                                    | −                                                                                                    |                                                                                                    |                                                                                                    | ระบบง เนลารบรรณ บ 2000<br>สำนักงานเศรษฐกิจการเกษตร                                                                                                    |
| -สร้างเอกสารร                                                                                                    | เงกายใน เอกสารต้นฉบับ บันทึกการทำงาน ปิดงาน                                                                                                    |                                                                                                    |                                                                                                    | สนม.สำนักนโยบายและแผนพัฒนาการเกษตร                                                                                                    |
| -สร้างเอกสารข่                                                                                                    | งออกนอกองท์กร 🦳 แหบเอกสารเพิ่มเต็ม                                                                                                    |                                                                                                    |                                                                                                    | วนัสนันต์ หุนสุวงค์                                                                                                    |
| รายละเอียส บันทึกงาน งง แก้ไข ปีคงกร                                                                                                    | เ ครวจสอบ สินสุดการครวจสอบ ยกเล็กเอกสาร ลบเอกสาร ยีมกัน                                                                                                    |                                                                                                    |                                                                                                    | <u>&lt;&lt; กลับ</u>                                                                                                    |
| บันทึกเอกสารพัฒธ์ส                                                                                                    |                                                                                                    |                                                                                                    | 100                                                                                                    | พอพออสาส กับสื่อ                                                                                                    |
| เลขที่เอกสาร: กษา301.02/ว958/2565                                                                                                    |                                                                                                    |                                                                                                    | D 1                                                                                                    | สถานะ: กำลังปกิบัติงาน                                                                                                    |
| <b>ลงวันที</b> ่: 18/05/2565                                                                                                    |                                                                                                    |                                                                                                    |                                                                                                    |                                                                                                    |
| อ้างถึง: -                                                                                                    |                                                                                                    |                                                                                                    |                                                                                                    |                                                                                                    |
| จาก: ฝกจ.ฝ่ายการเจ้าหน้าที่ ถึง: ประธ                                                                                                    | านคณะทำงาน (นางสาวทัศนีย์ เม่นงแก้ว)/ผอ.กัลยา/ผชช.เบญจารรณ/ผชช.ตาปี/ผชช.r                                                                                                    | <b>ัสชา/</b> ลนก.                                                                                                    |                                                                                                    |                                                                                                    |
| เรื่อง: ส่งระเบียบวาระการประชุมคณะทา                                                                                                    | ทนกำหนดต่าแหน่งประเภทวิชาการ ระดับเชียวชาญ กองนไขบายและแผนพัฒนาการเร                                                                                                    | 1944<br>19                                                                                                    |                                                                                                    |                                                                                                    |
| วันที่ปกิบัติ:                                                                                                    | 18/05/2565                                                                                                    |                                                                                                    | uan: 16:03:58                                                                                                    |                                                                                                    |
| คำสั่งพีเศษ:                                                                                                    | บันทึกงาน 🗸                                                                                                    |                                                                                                    | 🗌 ดิดตามผลการทำงาน                                                                                                    |                                                                                                    |
| นำเสนอ/ผัปฏิบัติ:                                                                                                    | -ND. NUM                                                                                                    |                                                                                                    | ดำเนินการเสร็จวันที่:                                                                                                    | -                                                                                                    |
| บันทึกการปฏิบัติ:                                                                                                    | ทราน/รวมรวม                                                                                                    |                                                                                                    |                                                                                                    |                                                                                                    |
| -                                                                                                    |                                                                                                    |                                                                                                    |                                                                                                    |                                                                                                    |
|                                                                                                    |                                                                                                    |                                                                                                    |                                                                                                    |                                                                                                    |
|                                                                                                    |                                                                                                    |                                                                                                    |                                                                                                    | ดกลง                                                                                                    |
|                                                                                                    |                                                                                                    |                                                                                                    |                                                                                                    | $\sim$                                                                                                    |
| บันทึกงานเดิมเฉพาะหน่วยงาน                                                                                                    |                                                                                                    |                                                                                                    |                                                                                                    | ดูมันทึกงานของผู้ส่ง                                                                                                    |
| วันที่ 18/05/2565 10:09:26 ต่งโดย ฝก                                                                                                    | จ.ฝ่ายการเจ้าหน้าที่ : ประพิม รุ่งสุข                                                                                                    |                                                                                                    |                                                                                                    |                                                                                                    |
| วันที่ 18/05/2565 10:19:05 สนม.สำนั                                                                                                    | านโยบายและแผนพัฒนาการเกษตร: ชามาศ หลังสด                                                                                                    |                                                                                                    |                                                                                                    |                                                                                                    |
| รับเอกสารค้นฉบับ : เลขทะเบียน 1800                                                                                                    |                                                                                                    |                                                                                                    |                                                                                                    |                                                                                                    |
|                                                                                                    |                                                                                                    |                                                                                                    |                                                                                                    |                                                                                                    |
|                                                                                                    |                                                                                                    |                                                                                                    |                                                                                                    |                                                                                                    |
|                                                                                                    |                                                                                                    |                                                                                                    |                                                                                                    |                                                                                                    |
|                                                                                                    |                                                                                                    |                                                                                                    |                                                                                                    |                                                                                                    |
|                                                                                                    |                                                                                                    |                                                                                                    |                                                                                                    |                                                                                                    |
|                                                                                                    |                                                                                                    |                                                                                                    |                                                                                                    |                                                                                                    |
|                                                                                                    |                                                                                                    |                                                                                                    |                                                                                                    | A time of Barladauri America                                                                                                    |
|                                                                                                    |                                                                                                    |                                                                                                    | THE HEB-BASED DOCUMENT &                                                                                                    |                                                                                                    |
|                                                                                                    |                                                                                                    |                                                                                                    | Landard Brance & Traderson I                                                                                                    |                                                                                                    |
|                                                                                                    |                                                                                                    |                                                                                                    | หนาหลก คนหา มมพรายงาน ออกจ                                                                                                    | /IIIa:00                                                                                                    |
| สร้างเอกสาร                                                                                                    | ส่งภายใน เอกสารตนฉบบ ู่บันทึกการทำงาน ⊟-ปิดงาน                                                                                                    |                                                                                                    | หนาหลก คนหา มีพมพรายงาน ออกจ                                                                                                    | สนม.ส่านักนโยบายและแผนพัฒนาการเกษตร                                                                                                    |
| สร้างเอกสาร<br>สร้างเอกสาร                                                                                                    | ส่งภายใน เอกสารตหฉบบ บันทึกการทำงาห ⊐-ปิดงาน<br>ส่งออกนอกองค์กร — แหบเอกสารเพิ่มเติม                                                                                                    |                                                                                                    | หมาหลก คนหา พบพรายงาน ออกจ                                                                                                    | ากระบบ<br>สนม.สำนักนโยบายและแผนทัฒนาการเกษตร<br>วนัสนันต์ หุนสุวงค์                                                                                                    |
| รายละเอียด บันทึกง <b>ใน</b> ส่ง ปัญาน ดร                                                                                                    | ส่งภายใน เอกสารสหฉอบ มีพรีกการกำงาห ⊒่ป้องขน<br>ส่งองกนอกองศ์กร – แหบเอกสารเห็นเดือน<br>องสอบ  สิ้นสุดการพรวจสอบ ยกเลิกเอกสาร  สมเดกสาร  สีมคีน                                                                                                    |                                                                                                    | หมาหลก คนหา เม่นมพรายงาน ออกจ                                                                                                    | กกระบบ<br>สนผ.สำนักนโขบายและแผนพัฒนาการเกษตร<br>วนัสนันส์ หุนสุวงก์<br><<กลับ                                                                                                    |
| - สร้ามเอกสาร<br>รายสะเอียด บันทึกงน สิ่ง ปัตาน ตร<br>สมเภทสาร                                                                                                    | ส่งหอใน เลกสารสหฉมบ_บัพทิกการกำรานปอยาน<br>ส่งออกของสก์กร แหนะเอกสาราจีมเด็ม<br>หลอบ (สิ้นสุดการทรวงสอบ) ธนอิทอกสาร (อบแกลาร (อึ่งคืน                                                                                                    |                                                                                                    | ุ หนาหลก ุ คนหา                                                                                                    | กกระบบ<br>สนม.สำนักนโยบายและแผนเพิ่มนาการเกษตร<br>วนัสนันส์ หุนสุวงศ์<br><< กลับ                                                                                                    |
| รายละเอียด มันก็กรุ่น สิ่ง ปัตุกน ดร<br>ส่งเอกสาร<br>เอาพะเก็กน 1800                                                                                                    | สมทอใน เอกสรรคมขั⊖บังที่การรร้างาม ⊡ล้อองน<br>ส่งองกองกรรร                                                                                                    | ประกาศการะ บันกึก                                                                                                    | ุหมาหลก   คนหา   แมนแรงอาม   ออกจ                                                                                                    | กกระบบ<br>สนม.สำนักนโยบายและแมนทัสหมาการเกษตร<br>านักนันด์ ทุนฤวงค์<br><< ดลับ                                                                                                    |
| รายสะเมือด ยันทึกงน สิ่ง ปิดาน ดร<br>ส่งเอกสาร<br>เลขทะเมือน: 1800<br>เลขที่เกตรา: กน1301 02/05/8/2565                                                                                                    | สมทยใน เจาสราสทองออบ ⊢บังหักการกำราพ ⊢ริเอะระ<br>ส่งมากมากอร์กร – เห็นจากการเพิ่มเป็ม<br>งรสอบ   สืบสุดการตรวรสอบ   มาเม็กมากราร   สมมกสาร   มีมพีน                                                                                                    | ປະນາການຄາກາະ ບັນເກີກ<br>ສາວານະ ກຳລັບໄດ້ມີສ້າງນ                                                                         | הספין אראשאין איז שער אראשאין איז אין אראיז אין איז איז איז איז איז איז איז איז איז איז                                                                                                    | มกระบบ<br>สนม สำนักนโยบายและแผนงัสมนาการเกษตร<br>วนัสนันส์ หุนสวงท์<br><< กลับ                                                                                                    |
| รายละเอ็ตต มันทึกง(น สิ่ง ปิดาน ตร<br>สมอกสาร<br>เลขทะเป็นน: 1800<br>เลขทีเอกสาร กษา301.02/1958/2565<br>อุมรับส์ 180/5/255                                                                                                    | สมทยใน เสสรรคมฉาม ⊢ู่บังทึกการทำภาพ ⊡าโอยาน<br>สมสภามากอร์กร — แหนเมากรรเพิ่มเติม<br>หลอย   สิ้นสูงการทรวจลอย   มกมีกลอกการ   สมสกการ   อัมพีน                                                                                                    | ประเภทเอกสาร: ปันศึก<br>สถานะ ก็เร็มผู้ปีศึกษ<br>□ ศิลลามารถส่วนเขาแกรงส์ส่ว                                           | ุ หมางอก   <b>คมหา   แมนเ</b> ราองาม   ออกจ                                                                                                    | มกะบบ<br>สมม.สำนักนโบบายและแผนเห็สแรกการกษตร<br>วนัสมันส์ ๆนสุวงศ์<br>กลับ                                                                                                    |
| รามสมมัสด<br>สามาราช<br>สมมัสด<br>เลขาราช<br>เลขาราช<br>เกขาราช<br>เลขาราช<br>เลขาราช<br>เลขาราช<br>เกขาราช<br>เกขาราช<br>เกขาราช<br>เกขาราช<br>เกขาราช<br>เกขาราช<br>เกขาราช<br>เกขาราช<br>เกขาราช<br>เกขาราช<br>เกขาราช<br>เกขาราช<br>เขาราช<br>เกขาราช<br>เขาราช<br>เขา<br>เขาราช<br>เขาราช<br>เขาราช<br>เขาราช<br>เขาราช<br>เขาราช<br>เขาราช<br>เขาราช<br>เขาราช<br>เขาราช<br>เขาราช<br>เขาราช<br>เขาราช<br>เขาราช<br>เขาราช<br>เขาราช<br>เขาราช<br>เกขาราช<br>เขาราช<br>เขาราช<br>เกขาราช<br>เกขาราช<br>เกขาราช<br>เกขาช                   | สมทยใน เจาสราสาหฉอบ _ มันจิภาราร่างาน _ ริยะทน<br>สงมานงายงร์กร — แหนะเอาการเพิ่มเพิ่ม<br>งรสยบ   สิ้นสุดการทรวงสอบ   มาเม็กออกสาร   สมมกสาร   สัมพิน                                                                                                    | ประเภทเอกรา: บันทึก<br>ธานะ: กำรับผู้บัติงาน<br>  วิสตรามการกำรานน่วยงานซีสง                                           | ุ หมางอก   <b>คมหา   แมน</b> ราชงาม   ออกจ                                                                                                    | มของม = !<br>สมม.สำนักหนี่ขบายและแผนหลัดหมาการกษตร<br>วนัสนันส์ หุนสุวะด์<br><<กลับ                                                                                                    |
| รนอนเมือง<br>รับแก้กร(น<br>มีมากีกร(น<br>มีมากีกร(น<br>มีมากีกร(น<br>มีมากีกร(น)<br>มีมาการ<br>เอาหมะปัณะ 1800<br>เอาห์เอลการ กษา301.02/958/2565<br>อ่างถึง: -                                                                                                    | สมหลใน เลสสรรสหฉอบ ⊢บังหักการกำราม ⊢ริเอะราม<br>ส่งมากมากอร์กร – แหน่นเกลรรรดิสติม<br>วงสอบ   สิ้นสู่คารตรรจสอบ (อกเลิกเอกสาร ) อันครีน                                                                                                    | ประเภทเอกรระ บันศึก<br>สถานะ: กำลังปฏิบิติกน<br>III สิตสามการกังรมหมัดระบานศึตร<br>สำนับการแล้งสวันที่:                | ุ หมางอก   <b>คมหา  </b> แฟนสรองวัน   ออกจ                                                                                                    | กระบบ<br>สนะสำนักเงื่อบายและแผนพัฒนาการกษตร<br>รนัสมันส์ หุนตระดั<br>≪(รสัย)                                                                                                    |
| รมธระบัตร มีบริกรุณ<br>รมธระบัตร มีบริกรุณ<br>สมอกการ<br>เสขาระเมินะ 1800<br>และที่เสอกรรรกะ กะ 1301.02/958/2565<br>ละรัณที่: 18/05/2565<br>ลังเมื่ะ -<br>จากะ ฝกะเมือบการเราหน้าที่ ถึง: ประ                                                                                                    | สมทยใน เสกรรคมฉาม )_บัททักการทำงาม ⊡ร้อยงาน<br>สมอภมมาณฑ์กรแหนเมากรรเพิ่มเติม<br>หล่อย   สิ้นสู่ดารทรรจลอย   มาเม็กแกกร่าร   สมแกกร่าร   อัมพัน<br>                                                                                                    | ประเภทเอกสาร: ปันทึก<br>สถานะ: กรังปฏิบัติงาน<br>ติดตรมการทำงานหน่วยงานก็ต่ง<br>ดันนินกานตรัฐมีหี:                     | ุ หมางอก   <b>คมหา  </b> แฟนเรองาม   ออกจ                                                                                                    | กระบบ<br>สนมสำนักเมือบายและแผนพัฒนาการกษตร<br>านสิมไมล์ หุมสุระดั<br>                                                                                                    |
| เล่าและสาย<br>รายฉะเอียด ใบบริกร(น ตั้ง โดงาน ตร<br>สร้างสาย<br>เลงหรือการา<br>แลงหรือการา กลาง101/02/958/2565<br>สร้างที่: 18/05/2565<br>ส่วนที่: 18/05/2565<br>ส่วนที่: -<br>จาก: เปละมันอาราเข้าหน้าที่ ถึง: ประ:                                                                                                    | สมทยใน เจาสรรสหฉอบ ⊢มังจักการกำราง ⊢ริยอรน<br>ส่งมามาลายสร้กร – แหน่นากกระทิศเติม<br>เสียอุตการตรวรสอบ แก่เลือกกล่าร สมเภลสำร มีมพีน<br>วรมกคณะทำงาน (บางสาวทัศนีย์ เป็นแก้ว)(ปลบ ก็อยา(ปอย เปญตวรรณ/ปอย ตาปี)ปอย<br>วรามกักนะกำนหน่นประการวิชาการ ระดับเรียวราชญ กอดเนื้อบาย                                                                                                    | ประเภทเอกราร: บันกึก<br>ตรานะ: กำจันไม้มีคำน<br>  สิตรามการทำงานหน่วยงานก็ต่ง<br>คำเนินการแข้จริมพี:<br>               | ุ หนางอก   <b>คนหา  </b> แฟนราชงาน   ออกจ                                                                                                    | กระบบ<br>สมม.สำนักเคโยบายและแผนพัฒนาการกษตร<br>านัสมัมส์ หุมธรรค์<br><<าชัย!                                                                                                    |
| หรือเลการ<br>รนสะเมือด ใบบ้กระ(บ สิ่ง ปิจาบ คร<br>สิ่งสุดการ<br>เอาหลเมือน: 1800<br>เอาหิกการ: กะ1301.02/958/2565<br>อ้างถึง:<br>จกะ                                                                                                    | ม่มหอใน เลขสรดจนฉม ⊢ู่บังจักการทำงาน10.องาน<br>ฝนมหมาดอยู่กรแหนเมาตรเพิ่มเติม<br>งาสอย   สิ้นสู่คาาทรรวสอย   มาเม็กเอกสาร   สิมศัน<br>                                                                                                    | ประเภทเอกสาว: ปันกึก<br>สถานะ: ก็เร็ปฏิปีกิจน<br>เวิลตรบการทำกนหน่วยงามที่ส่ง<br>สำนั้นกานสร้รวันที่:ือ<br>ภิจษา/อนก.  | ุ หมางอก   <b>คมหา  </b> แฟนราชงาม   ออกจ                                                                                                    | กระบบ<br>สนมสำนักเมือบายและแผนพัฒนาการกษตร<br>วนัสมันส์ หุนตรษท์<br><< เสียง                                                                                                    |
| สร้างสาราง<br>รางสงมัดด ให้เกิดรูป สิ่ง ได้การ สร้าง<br>สร้างการ<br>สร้างการ<br>เองระเรียน: 1800<br>เองร์เรอกราร กล่าวปี 102/1958/2565<br>อังส์: -<br>จากะเกิด มันการอังหน้าที่ ถึง ประ<br>เรื่อ: สร้างมีมนาการกษะร                                                                                                    | สมทอใน เจาสรรสของอย ⊢ มันจักกรรร้างาน ⊢ ร้อยงาน<br>สงอาหององร์กร – แหน่องการเห็นเห็น<br>งงสอย   สิ้นสุดการตรวจสอย   มาเม็กแกกสาร   อนเกสาร   อัมพีน<br>                                                                                                    | ประเภทขอกสาร: บันทึก<br>สถานะ: กรับผู้มีดีงาน<br>   ดีดตามการทำงานหน่วยงานที่ต่ง<br>ส่วนในการแจ้จริญหี:<br>            | ุ หมางกก คนหา แฟมเราองาน   ออกจ<br>เป็นเป็นส.                                                                                                    | กรอบ<br>สมเส้ามักเป็นของสะแสงเง็สแกรรกษา<br>วเมือนัยส์ หูแลระด์<br>≼<าอับ<br>สร้างกลุ่มผู้บับ Empil ยกลัก                                                                                                    |
| และแอบสามาร์หม่าที่ 6. ประ<br>เลาะเมือง (การ์การ์น)<br>เลาะเมือง<br>เลาะเมือง<br>เลาะเมือง<br>เลาะเมือง<br>เลาะเมือง<br>เมือง<br>เม้อง<br>เมือง<br>เมือง<br>เม้อง<br>เม้อง<br>เม้อง<br>เม้อง<br>เม้อง<br>เม้อง<br>เม้อง<br>เม้อง<br>เม้อง<br>เม้อง<br>เม้อง<br>เม้อง<br>เม้อง<br>เม้อง<br>เม้อง<br>เม้อง<br>เม้อง<br>เม้อง<br>เม้อง<br>เม้อง<br>เม้อง                                                                                                    | สมทยใน เจาสรรสมฉาย ⊢มังจักการทำงาน ⊢มิยงาม<br>ส่งมามากอร์กร – แหน่มากกระพิมาติส<br>งอล่อย   สิ้นสุดการตรวรสอย   มาเม็กอกสาร   มัมต์ใน  <br>งามกณะทำงาม (นางสาวทัศนีย์ เม็นแก้ร) (มอ. ภัยยา(มอช เบญจารรณุ/มอช ตาปี) /อช<br>ภามกณะทำงาม (นางสาวทัศนีย์ เม็นแก้ร) (มอ. ภัยยา(มอช เบญจารรณุ/มอช ตาปี) /อช                                                                                                    | ประเภทเอกราร บันศึก<br>ดานะ: กำลังปฏิบัติงาม<br>                                                                       | ุ หมางอก (คมหา ) แมนรายงาม ( ออกจ<br>อินปีแสง<br>มีอากจุ่มผู้รับ                                                                                                    | กรอบ<br>สมเส้านักเรียบขณะแผนจัสนการกษตร<br>านัสมันส์ รุ่มสุรษภ์<br>๔๔ หรับ<br>สร้างกรุ่มผู้รับ Email ยกลัก                                                                                                    |
| งรังสองสา<br>รางสะเรียด ในกิจริน สิง โลกา<br>สงอกการ<br>และหรือการ: กล่าว 102/1958/2565<br>สงรันที่: 18/05/2565<br>ส่งสรี:-<br>จาก แก่ละไม่มาการกับระนุกละระ<br>เรียด: และแนนเงินแกากระกมสะ<br>เรียด: เนละแนนเงินการกับระ                                                                                                    | สมกลใน เจาสราสาหฉอบ เป็นจิการทรังหาม เป็นอาห<br>สงสมกงสองที่กร – เหษรเจการทริหไฟฟ์ม<br>ขอสอย เสิ้นสุดการทรวจสอย มหามีกอกสาร สงมอกสาร มีมพีน<br>                                                                                                    | ประเภทเอกสาร: บันกึก<br>สถานอ: ก็เร็นไปมีคิกน<br>ติดอะบุภาวทำงานหน่วยงามที่ส่ง<br>สำนัญงานก.<br>องก็อางุโลนก.          | ุ หมางกก   คมหา   แมนเราองาม   ออกจ<br>อันเป็นส่ง   เลือกจุ่มผู้รับ                                                                                                    | กรอบ<br>สมเส้ามักเรียบของสมหรัดมาการกษตร<br>ามัสมัยส์ มุยสุรค์<br><u>∢&lt; กับ</u><br>สร้างกลุ่มผู้รับ<br>สร้างกลุ่มผู้รับ<br>Email                                                                                                    |
| เลงหลองหาง<br>รายแรงของ องกักรูป เสียง<br>เลงหนิดมาร<br>แลงหนิดมารากขางไป<br>เลงหนิดมารากขางไป<br>เลงหนิดมารากขางไป<br>ร่างมี: -<br>จากเสือเป็นการเรารประชุมคณะา<br>เมื่อเหน่าอรามเพื่อรังได้แนากัง                                                                                                    | สมทยใน เจาสราสสามออย ⊢บังจักการกำราง ∟ริยองน<br>ส่งมามาอองก์กร – แหน่มากกระทั่งเหติม<br>งรสยบ อื่นสุดการตรวรสอบ มาเม็กมากระทั่ง สมมกสาร อัมพีน<br>- กรแกดแปร้างน (แนะสรารกิตนีย์ เม็นแก้ร)(มอ.กิยร)(บรช เบญจารรณ/มชช ตาปิ)เชช<br>เราแกดแปร้างน (แนะสรารกิตนีย์ เม็นแก้ร)(มอ.กิยร)(บรช เบญจารรณ/มชช ตาปิ)เชช<br>เราแกดแปร้างน (แนะสรารกิตนีย์ เม็นแก้ร)                                                                                                    | ประเภทเอกราร: บันทึก<br>ธภามะ: กำรังไม้บิดีกาม<br>  สิตรามการทำงานหน่วยงานที่ต่ง<br>สำเนินการแข้งวันที่:               | เกมระออก (กมระ ) แพนธรรองวัน ( ออกจ<br>อันเป็นส่ง ) เมือกจุ่มผู้รับ [                                                                                                    | กรอบ<br>สมเส้านักเงโยบายนะแหลงสินการกษตร<br>วเมือนัยส์ หุ่มสุรศ<br>๔๙.ทัษ<br>สร้างกลุมผู้รับ Email ยกมัก<br>๕๗ีล-ใปส่วสินะปับ                                                                                                    |
| และเอิละ<br>มหาราย<br>เมษายายายายายายายายายายายายายายายายายายาย                                                                                                    | สมทยใน เอาสรรสจนอบ ⊢บังจักการทำงาน ⊡ริเองาน<br>ส่งมามากอร์กร – แหนเรกรรรสิงเพียง<br>งาสอง   สิ้นสู่คารตรรรสอง   อกมีกอกสำร   อมอกสำร   อัมส์นี่<br> <br>- เว่าแก่การแรกกำหายไป เม็แแก้ร) เอ. ก็อยา เขช เบญจารรม เขช ตาปิ/เชช<br>  ภามกัณะทำงานแต่ประเภศรียาการ ระกับเรียวราญ กอนเรียวาย<br> <br>                                                                                                    | ประเภทอกสระ บันถึก<br>สถานะ กำจังปฏิบัติกน<br>  3 ตองมายทำงานแม่วยงานถึงง<br>สำเนินการแจ้งรับที่:                      | ุ หมางกก ( คมหา ) แม่มรายงาม ( ออกจ<br>เข็มเป็นส์) เมือกกลุ่มผู้รับ (                                                                                                    | กรอบ<br>สม สำนักเรียบของสะแผงสัตณาการกษตร<br>รเสียไม่ส์ มุมสุรษ์<br>๔๔ รสัย<br>สร้างกลุ่มผู้รับ<br>ธร้างกลุ่มผู้รับ<br>Emailยกลิก<br>ธร้างกลุ่มผู้รับ                                                                                                    |
| สร้างสาราง<br>รายสะเรียง: โรงกักรุ่น (สร้างสาราง<br>สร้างสารา<br>และหรือการา: กล่าว1 (22/958/2565<br>สร้างรี: -<br>จากะปกละปากการการการกระจา<br>เรื่อง: สร้างสร้างน้ำที่ (สิ.ธ. ประ<br>เรื่อง: สร้างนี้มีเราการการกระจา<br>เรื่องหน่างอานที่สะตับสำนากระ                                                                                                    | สมทยใน เจาสารสายฉอย บังจักการทำงาน ⊡ริยองน<br>สมมายองค์กร – แหนะเอการทำงาน ⊡ริยองน<br>เริ่มสุดการตรวรสอย มาเม็กอกสาร สมเภสสาร อัมพีน<br>รวมคณะทำงาน (แรงสาวทัศนีย์ เม็นแก้ร)[เอ. กิยะกไทยช เมนูรวรรม[แชย.ตา]][เขช<br>วามคณะทำงาน (แรงสาวทัศนีย์ เม็นแก้ร)[เอ. กิยะกไทยช เมนูรวรรม[แชย.ตา]][เขช<br>วามคณะทำงาน (แรงสาวทัศนีย์ เม็นแก้ร)[เอ. กิยะกไทยช เมนูรวรรม[แชย.ตา]][เขช<br>วามคณะทำงาน (แรงสาวทัศนีย์ เมื่นแก้ร][เอ.สายกไทยช เมนูรวรรม[แชย.ตา]][เขช<br>วามคณะทำงาน (แรงสาวทัศนีย์ เมื่นแก้ร][เอ.สายกไทยช เมนูรวรรม[แชย.ตา]][เขช<br>วามคณะทำงาน (แรงสาวทัศนีย์ เมื่นแก้ร][เอ.สายกไทยช เมนูรวรรม[แชย.ตา]][เขช<br>วามคณะทำงาน (แรงสาวที่สายไม่สาย เมนูรวรรม[เอ.สาย<br>วามคณะทำงาน (แรงสาวที่สายไม่สาย<br>วามคณะทำงาน (เอ.สายการระดูเมนุรรรม[เอ.สาย<br>วามคณะทำงาน (เอ.สายการระดูเมนุรรรม[เอ.สาย<br>วามคณะทำงาน (เอ.สายการระดูเมนุรรรม[เอ.สาย]][เอ.สายการระดูเมนุรรรม[เอ.สาย<br>วามคณะทำงาน (เอ.สายการระดูเมนุรรรม[เอ.สาย]][เอ.สายการระดูเมนุรรรม[เอ.สาย<br>วามคณะทำงาน (เอ.สายการระดูเมนุรรรม[เอ.สาย]][เอ.สายการระดูเมนุรรรม[เอ.สาย]][เอ.สาย<br>วามคณะทำงาน (เอ.สายการระดูเมนุรรรม[เอ.สาย]][เอ.สาย][เอ.สาย][เอ.สาย<br>วามคณะทำงาน (เอ.สายการระดูเมนุรรรม[เอ.สาย]][เอ.สาย][เอ.สาย][เ | ประมาทเอกลาร: บันทึก<br>ธภามะ: กำลังปฏิบัติงาน<br>  ชิดตามการทำงานหน่วยงานที่ต่ง<br>                                   | ุ หมางก                                                                                                    | กรอบ<br>สมเส้ามักเง้ยบายจะแหลงจัดหาการกษตร<br>านัสมันส์ หุ่มสุรค์<br>๔๙กับ<br>๕ที่รากดุ่มผู้รับ Email ยกเล็ก<br>๕๗๙- โม่ส่งคืนอบับ<br>^                                                                                                    |
| เลงหลอกทาง<br>รายฉะเรียด ใบบริกร(น ตั้ง โดงาน ตาร<br>สร้างสอกทาง<br>แลงหน้าสามารถใจปี (12/1958/2565<br>สร้ามสี : 18/05/2565<br>ส่งเสี : -<br>งกาะ เกละเกินอาการการประมุลตละา<br>เรื่อย: ดีจะเป็นอาการการประมุลตละา<br>เรื่อย: ดีจะเป็นอาการการประมุลตละา<br>เรื่อย: ดีจะเป็นอาการการประมุลตละา                                                                                                    | สมทยใน เจาสรรสจนอน ⊢ู่บังจักการทำงาน ⊢ู่ปัยอาย<br>ส่งมามากอร์กร – แหน่มากกรรที่สุนดีผ่<br>ร่วสอย   สื่อสุดการตรวจสอย   มาเม็กมากรรที่สุนดีผ่<br>วานกดนะทำงาน (นางสาวที่ครีมีย์ เมื่อแต่ก็ว)ไม่ย.ก็อยา(มอย เบญจารรณ/มอย สาปี/มอย<br>การแก่งแต่เป็นระการรวกการ จะกันเรื่อวยาญ กอดเงโยบาย<br>สาปนาที่เราะเรื่อมส่งสมับส่ว <mark>ย ส่วนจาร์เร-ไม่ส่งสมับส่วนรา</mark><br>+ สำนักงานเลขาบุการกรม –                                                                                                    | ประเภทเอกราร บันก็ก<br>สาวนะ กำลังฏิบัติงาม<br>                                                                        | ุ หมางอก   คมหา   แมนเราออาม   ออกจ<br>ยินยินส์ เมื่อกาลุ่มผู้รับ                                                                                                    | 18500<br>สมเส้านักเรียบของสะแผนจัสนการกษตร<br>านัสมันส์ รุ่มสุรษ์<br>๔๔ พื่อ<br>สร้างกลุ่มรู้รับ<br>ธศร้างกลุ่มรู้รับ<br>ธศร้างกลุ่มรู้รับ<br>ธศร้างกลุ่มรู้รับ<br>สร้างกลุ่มรู้รับ<br>การการการการการการการการการการการการการก                                                                                                    |
| สร้างสารา<br>รางสะเรียด ในบัตริน สร้างสารา<br>สงสภารา<br>และหรือการา<br>และหรือการา<br>และหรือการา<br>และหรือการา<br>สร้างที่: 18/05/2565<br>อ้างถึง -<br>จากะ เก่อ ม้าการประมอกสะร<br>เรื่อง<br>เรียง เป็นอาการการประมอกสะร<br>เรื่อง<br>เรียง เป็นอาการการประมอกสะร<br>เรื่อง<br>เรียง เป็นอาการการประมอกสะร<br>เรื่อง<br>เรียง เป็นอาการการประมอกสะร<br>เรื่อง<br>เรียง เป็นอาการการประมอกสะร<br>เรื่อง<br>เรียง เป็นอาการการประมอกสะร<br>เรื่อง<br>เรียง เป็นอาการการประมอกสะร<br>เรื่อง<br>เรียง เรื่อง<br>เรียง เรื่อง<br>เรื่อง<br>เรื่อง<br>เรียง เรื่อง<br>เรื่อง<br>เริ่ง<br>เรื่อง<br>เรื่อง<br>เรื่อง<br>เรื่อง<br>เรื่อง<br>เรื่อง<br>เรื่อง<br>เรื่อง<br>เรื่อง<br>เรื่อง<br>เรื่อง<br>เรื่อง<br>เรื่อง<br>เรื่อง<br>เรื่อง<br>เรื่อง<br>เรื่อง<br>เรื่อง<br>เรื่อง<br>เรื่อง<br>เรื่อง<br>เรื่อง<br>เรื่อง<br>เรื่อง<br>เรื่อง<br>เรื่อง<br>เรื่อง<br>เรื่อง<br>เรื่อง<br>เรา<br>เริ่ง<br>เริ่ง<br>เร็<br>เริ่ง<br>เริ่ง<br>เริ่ง<br>เริ่ง<br>เรื่อง<br>เริ่ง<br>เริ่ง<br>เริง<br>เริง<br>เริง<br>เริง<br>เริ่ง | สมทอใน เจาสารสายฉอบ เบ็บจิการกร้างาน เริ่มอาน<br>สมมายองค์กร - แหนะอาการเพิ่มเพิ่ม<br>งรสอบ เส็นสุดการตรวรสอบ มาเม็กออกสาร สมมภสรร สิมพิน<br>รวมเกณะทำงาน (แรงสาวาร์กไป เป็นแก้ร)ในอ. กิมชาในชช.เปบสูงรรรม/เทช. ตาปิ/เทช<br>ว่างานก้านแน่งประเภศริราการ ระดิบเรียวชาญ กอะเนโยเวย<br>ส่วนเราส์ระหรือบสร้างปีข้าว การแป้นชาวญ กอะเนโยเวย<br>ส่วนเราส์ระหรือบสร้างปีข้าว ส่วนกร้ะไม่สะเฉบิบสำนวร<br>+ ส่านี้การและหาบุการกรม<br>+ ส่านกระยะประมาณ                                                                                                    | ประเภทเอกลาร: บันทึก<br>ธญานะ กำรับไปมีคาน<br>ดิดคามการทำงานหน่วยงานที่ต่ะ<br>ส่วนในการแข้งวันที่:                     | ุ หมางก                                                                                                    | 11500<br>สมเสามักเห็ยบายละแหลงจัดหาการกษตร<br>ามัสมันส์ รุ่มสุรค์<br>๔< กับ<br>รร้างกลุ่มรู้รับ<br>Email ยกลัก<br>ธรรีะ-ใบสรร์นบับ                                                                                                    |
| เลงหลอกทาง<br>รายธรรมข้อตู ใบบริกรณ์ เสีย โอกาม คร<br>สรมภาพร<br>แลงหนายเรียม: 1800<br>แลงที่มีกลาม: กลางไป 1.02/958/2565<br>สรามที่: 18/05/2565<br>ส่วนที่: 18/05/2565<br>ส่วนที่: 18/05/2565<br>ส่วนที่: 18/05/2565<br>ส่วนที่: 18/05/2565<br>ส่วนที่: 18/05/2565<br>ส่วนที่: 18/05/2565<br>ส่วนที่: 18/05/2565<br>ส่วนที่: 18/05/2565                                                                                                    | สมทยใน เจาสรรสจนอบ ⊢บังจักการกำราง ⊢รับอาน<br>สมมายกองกำร – แหน่มากกระทั่งเหติม<br>งรสอบ   สืบสุดการตรวรสอบ แหน่มายกระทั่งเหติม<br>รามเคณะกำราม (นางสราวทิศนีย์ เมินแก้ร)[มอ ภิยว](บอช เบญจารรณ/มอช ตาปิ)เอช<br>รามเคณะกำราม (นางสราวทิศนีย์ เมินแก้ร)[มอ ภิยว](บอช เบญจารรณ/มอช ตาปิ)เอช<br>รามเคณะกำราม (นางสราวทิศนีย์ เมินแก้ร)[มอ ภิยว](บอช เบญจารรณ/มอช ตาปิ)เอช<br>รามเกินแก้ระเทศรีราการ จะสับเรียวชาญ กองเมือบบอ<br>ส่วนเสร้าะหรือมส่งเป็นข้างสูง กองเมือบบอ<br>ส่วนเสร้าะหรือมส่งเป็นข้างสูง กองเมือบบอ<br>+ สูงบริการ<br>+ สุบภิราชเมลาล<br>+ สุบภิราชเมลาการเกรายกษณะ                                                                                                    | ประเภทเอกราร: บันทึก<br>ธภามะ: กำลังปฏิบัติกาม<br>                                                                     | ุ หมางอก ( AUH ) แมนเราองวน ( ออกจ<br>อันบันส์ ) เลือกจุ่มผู้รับ (                                                                                                    | กรอบ<br>สมเส้านักเงโยบายนะแผงเงิดเงการกษตร<br>านัสมันส์ รุ่มสุรษ<br>๔๙ กษัย<br>สร้างกลุ่มผู้รับ Email. ยกลัก<br>ซร์ชิละใบส่วดในอยิบ                                                                                                    |
| สร้างสารกร<br>รางสมมัดต ในกักรับ ได้ ได้การ<br>สุสภาคาร<br>และหรือการ: กต่ 301 02/958/2565<br>สร้างที่: 18/05/2565<br>สร้างที่: 18/05/2565<br>สร้างที่: 18/05/2565<br>สร้างที่: 18/05/2565<br>สร้างที่: 18/05/2565                                                                                                    | มงกอใน เจาสารสายฉอบบังมีการกร์งางางปอยาน<br>ประเภทมาดอร์กร                                                                                                    | ประเภทอาการ: ปันทึก<br>ตอานะ: กรับปฏิบัติกน<br>ดิดอานการทำงานหล่วยงามที่ต่อ<br>ส่วนในการแข้งรับที่:โช<br>ภัยชา/ขมภ.    | ุ หมางกก ( คมหา ) แม่แรงของน ( ออกจ<br>ขึ้นเป็นสะ) เลือกจุ่มผู้รับ (                                                                                                    | กรอบ<br>สมม.สำนักเรียบของเหมงมัลมาการกะคร<br>ามโสมัน รุ่มสุรงค์<br>๔< กรับ<br>สร้างกรุ่มผู้รับ<br>Email ยกลัก<br>ยงส์ต~ใบองค์มอบับ                                                                                                    |
| สร้างอาหาร<br>รายสะเรียง: ไม่มากังนี้ แต่ โอกาม คระ<br>สร้างอาหาร<br>สร้างสร้าง<br>และหรือการ: กล่าวปี 102/1958/2565<br>สร้างสร้าง<br>สร้างสร้าง<br>สร้าง<br>สร้าง<br>สาง<br>สาง<br>สร้าง<br>สร้าง<br>สร้าง<br>สาง<br>สาง<br>สาง<br>สาง<br>สร้าง<br>สาง<br>สาง<br>สาง<br>สาง<br>สาง<br>สาง<br>สาง<br>สาง<br>สาง<br>ส                                                                                                    | สมทยใน เจาสารสายฉอบ บังจักการกำราพ ⊡่นองาน<br>สมมายองส์กร – แหน่งอาการกร์สินที่มี<br>เห็นสุดการตรวรสอบ มาเม็กมากสาร สมมาสำร อัมตัน<br>วามคณะทำงาน (แรงสาราทิกนีย์ เม็นแก้ร)(เอ. กิยา/โอชช แบบูธรรรม(มอช ตาปิโอชช<br>โรรมกำรงแลก้แหน่งประการวิชาการ ระกินเรียวราญ กองแโอบาย<br>ร้างมากับหมดกับแหน่งประการวิชาการ ระกินเรียวราญ กองแโอบาย                                                                                                    | ประมาทเอกลาร: บันทึก<br>ธภามะ: กำรังปฏิบัติงาม<br>  ชิดตามมาว่าร่างแหน่วยงามที่ต่ง<br>ส่งนินการแจ้จริมที่:             | ุ กับวิหลัก (กับวิห ) แฟนสราชงาน ( ออกจ<br>อินเป็นส์ง ) เดือกจุ่มผู้รับ (                                                                                                    | กรอบ<br>สมเส้ามักเรียบของสมหรังเรารกษตร<br>วุนัสมันส์ รุ่มสุรค์<br>๔๙.กับ<br>ตรีรรกรุ่มรู้รับ Email ยกลัก<br>๔๙.ศ. ไม่ส่วดีนะปับ<br>^                                                                                                    |
| เลงกลาง<br>รายฉะเอิดรู อิมรักร(น ตั้ง โดงาน ตร<br>สร้างสาราร<br>และหะเว็บน: 1800<br>และที่หลุกสาร การกลางไป การกรรรรร<br>สร้างที่: 18/05/2565<br>ส่งเสีะ -<br>จาก: ปกล.ปนอการการประบุมกณะ<br>เรื่อ: ที่จะเว็บนารกราชประบุมกณะ<br>เป็นการประเทศสร้างสำนาที่ง                                                                                                    | สมทยใน เจาสรรคมฉมะ บังจัดการทำงาน ⊡ ริยอาน<br>ประเภทจากรที่ที่เป็งได้<br>เห็นสุดการตรวรสอย แต่เลือดกล่าร อนเดสรร อัมพีน<br>ภามคณะทำงาม (นางการที่ก็มีย์ เมื่อแต่ก็)[มอ.ก็อยา[มขช เบญการรณ/มขช ตาปิ]ยชช<br>กามคณะทำงาม (นางการที่ก็มีย์ เมื่อแต่ก็)[มอ.ก็อยา[มขช เบญการรณ/มขช ตาปิ]ยชช<br>กามคณะทำงาม (นางการที่ก็มีย์ เมื่อแต่ก็)[มอ.ก็อยา[มขช เบญการรณ/มขช ตาปิ]ยชช<br>กามคณะทำงาม (นางการที่ก็มีย์ เมื่อแต่ก็)[มอ.ก็อยา[มชช เบญการรณ/มขช ตาปิ]ยชช<br>กามคณะทำงาม (นางการที่ก้อยา[มชช<br>สำนักเป็นเขตานุการกรรม<br>+ สามักงานเอยานุการกรรม<br>+ สุมม์การสอบและมาครมองการการกษตร<br>- สนต สามกิจกับอานขณะแบบพื้อแขากรายของ<br>- สนต สามกิจกับอานขณะแบบพื้อแขากรายรายสร<br>- สนต สามกิจกับอานขณะแบบพื้อแขากรายกษตร<br>- สนต สามกิจกับอานขณะแบบพื้อแขากรายกษตร                                                                                                    | ประเภทเอกราร บันก็ก<br>สาวนะร กำลังญี่มีดีกน<br>                                                                       | ุ หมางกก หมาร ( พมรราชงาน ) ออกจ<br>ยินยินส์ เมื่อกาลุ่มผู้รับ<br>[ปิกกาา<br>กามานายิศามน ริศามน                                                                                                    | กรอบ<br>สมเส้านักเรียบขมะแผนจัสนการกษตร<br>านัสมันส์ รุ่มสุรษ์<br>๔๙ พัย<br>สร้างกลุ่มรู้รับ Emai ยกลัก<br>สสั*าไม่องที่นอบัน                                                                                                    |
| สร้างสาราง<br>รางสมมัดด ใหญ่การใน สิรามาการ<br>สมุลภาคาร<br>และการ<br>และการการการการการการการการการการการการการก                                                                                                    | สมทยใน เจาสารสพฉมะ บังโกกรรร์งาน _ รับอาน<br>สมมายองร์กร _ เหน่งสารกรร์งันเพิ่ม<br>เง่าสมขาวสระบุ มันสุดการหร่วงสอบ มามักกรรร์งันที่มี<br>วามคณะทำงาน (แรงสารกร์กมีย์ เป็นแก้ร์)ในอ. กิลยาในขย.เบญรรรรม/เมช. ตาปิ/เมช.<br>วามคณะทำงาน (แรงสารกร์กมีย์ เป็นแก้ร์)ในอ. กิลยาในขย.เบญรรรรม/เมช. ตาปิ/เมช.<br>ว่านกว่าแนกทำแหน่งประการระกับเรียวราญ กองนโยบาย<br>สำนาร์ระหรือมสร้อมปีย้า สำนาร์ระไม่สร้อมปีย้านรา<br>+ สุบบริเราะสะ<br>+ สำนักรายและทางกรรม<br>+ สุบบริเราะสะ<br>- สุบบริเราะหรือมายและหรือมากกรรม<br>- สมม.สำนาร์ระรามและรายการเกษตร<br>- สมม.สำนาร์ระรามและรายการเกษตร<br>- สม.สาวาโกละระหรือมากเราะทระร<br>- สม.สาวาโนระรามระการเกษตร<br>- สม.สาวาโนระรามระมาณรายกรรมสุการกราย<br>- สม.สาวาโนระรามรามกรรมระหระ                                                                                                    | ประมาทเอกการ: บันทึก<br>ธภาพะ: กรับได้มีด้าน<br>ดิดสามการทำงานหน่วยงานที่ต่ะ<br>ส่งนั้นการแจ้จริมที่:อ<br>.ก็ชวาใหมา.  | ุ กบรางก คบกา แพบสราชงาน ) ออกจ<br>เป็นเป็นส์                                                                                                    | 11500<br>สมเสามักเห็ยบายจะแหลงจัดหาการกษตร<br>านัสนันส์ รุ่มสุรค์<br>๔๙ กับ<br>๕ที่ระกลุ่มผู้รับ Email. ยกลึก<br>๕๙ธีจะไม่สะต้นนปับ                                                                                                    |
| เขางอาการ<br>รายธรริงชุ ใบบริกรณ์ เขางาร<br>สร้างสามาร<br>มอาณาร<br>เขางเรื่อง 1800<br>เขางโกรงาร การใจ10.02/958/2565<br>สร้างสี: -<br>จาร เขาง เขาง เขางารการประชุมกละร<br>เรื่อง เขาง เขาง เขาง เขาง<br>เขาง เขาง เขาง เขาง เขาง<br>สร้างสี: -<br>เขาง เขาง เขาง เขาง เขาง<br>สร้างสี: -<br>จาร เขาง เขาง เขาง เขาง<br>เขาง เขาง เขาง<br>เขาง เขาง เขาง<br>เขาง เขาง เขาง<br>เขาง เขาง เขาง<br>เขาง เขาง เขาง<br>เขาง เขาง เขาง<br>เขาง เขาง<br>เขาง เขาง<br>เขาง เขาง<br>เขาง เขาง<br>เขาง<br>เขาง<br>เขาง<br>เขาง<br>เขาง<br>เขาง<br>เขาง                                                                                                    | <ul> <li>มาสถางสมอนข้ บังจักการกำราง ⊡ริเอราย<br/>ส่งมาลโข จังสุดการพรรวสอบ ตามัลกการกร้างให้ส่ง<br/>เห็นสุดการพรรวสอบ ตามัลกการกร้างให้ส่งให้ส่ง<br/>รามเคณะที่งาน (นางสาวาทิตนีย์ เมินแก้ร)[มอ.กิอร]ใบรช เปญจะรรณ/เขช พาปิ]เขช<br/>รามเคณะที่งาน (นางสาวาทิตนีย์ เมินแก้ร)[มอ.กิอร]ใบรช เปญจะรรณ/เขช พาปิ]เขช<br/>รามเคณะที่งาน (นางสาวาทิตนีย์ เมินแก้ร)[มอ.กิอร]ใบรช เปญจะรรณ/เขช พาปิ]เขช<br/>รามเกินแก้ระเครื่อมส่งเป็นรับ ส่วนเราร์จะเป็นส่วนข<br/>รับรับราร<br/>ส่วนก็ระบบและระเกรารกระ<br/>+ สุบมีระบบและระเกรารกระ<br/>= ส่วนก็ระบบและระเกรารกระ<br/>= ส่วนก็ระระเกมอะเมณฑ์สามารกระครร<br/>= สมาณส่วนโอรายแนนการกระครร<br/>= สมาณส่วนโอรายในสมารกระกระครร<br/>= สมาณส่วนโอรายในสมารกระกระครร<br/>= สมาณส่วนโอรายในสมารกระกระครร<br/>= สมาณส่วนโอรายในสมารกระกระครร<br/>= สมาณส่วนโอรายในสมารกระกระครร<br/>= สมาณส่วนโอรายในสมารกระกระครร<br/>= สมาณส่วนโอรายในสมารกระกระครร<br/>= สมาณส่วนโอรายในสมารกระกระครร<br/>= สมาณส่วนเป็นระทรกระกระกระครร<br/>= สมาณส่วนเป็นระทรกระกระกระกระครร<br/>= สมาณส่วนโอรายในสมารกระกระครร<br/>= สมาณส่วนโอรายในสมารกระกระครร<br/>= สมาณส่วนโอรายในสมารกระกระครร<br/>= สมาณส่วนโอรายในสมารกระกระครร<br/>= สมาณส่วนโอรายในสมารกระกระครร<br/>= สมานส่วนโอรายในสมารกระกระครร<br/>= สมานส่วนโอรายในสมารกระกระครร<br/>= สมาณส่วนโอรายในสมารกระกระครร<br/>= สมานส่วนโอรายในสมารกระกระกระครร<br/>= สมานส่วนโอรายในสมารกระกระกระครร<br/>= สมานส่วนโอรายในสมารกระกระกระครร<br/>= สมานส่วนในระทรกระกระกระกร<br/>= สมานส่วนโอรายในสมารกระกระกระกร<br/>= สมานส่วนโอรายในสมารกระกระกร<br/>= สมานส่วนโอรายในสมารกระกระกระกระกร<br/>= สมานส่วนโอรายในสมารกระกระกระกร<br/>= สมานส่วนโอรายไม่ไข้เราร์กระกระกระกระกระกระกร<br/>= สมานส่วนโอรายในสมารกระกระกระกร<br/>= สมานส่วนโอรายในสมารกระกระกระกระกระกระกระกระกระกระกระกระกระ</li></ul>                                                                                                    | ประเภทเอกราร บันกึก<br>ธรามะ: กำรังไม่มีอีกาม<br>สิงครมมารกำรามแม่วยงานก็ตัง<br>จำเนินการแจ้จริมที่:                   | ุ กบาหลก ( คมหา ) แม่ปรายงาม ( ออกจ<br>อันบันส์) เรียกจุ่มผู้รับ<br>(<br>186555<br>สันหมาย์อากาม ซิสานา<br>ชี้<br>ได้การัน                                                                                                    | 11500<br>สมันสำนักเรียบของสมหลังหมาการกษตร<br>านสิมันส์ หุ่มสุรษ์<br>๔๙ กษัย<br>สร้างกลุ่มผู้รับ Email. ยกลัก<br>๕๗ีริศ-ใปส์เห็นเป็น<br>*                                                                                                    |
| สร้างสาราง<br>รายสะมัยด ใหญ่กระบบ ตั้งมีสารา จะร่<br>สมุลภารา<br>แตกระบบินะ 1800<br>แต่หรือการาะ กล่าวป่า 02/958/2565<br>สำนั้น: 18/05/2565<br>สำนั้น: 18/05/2565<br>สำนั้น: 18/05/2565<br>สำนั้น: 18/05/2565                                                                                                    | มะคอใน เจาสารสายฉอบ บังโกการทรัพทน _ ปอยาน<br>ประเทศ<br>ระมามองสร์กร _ เหมะเอการทรัพที่มี<br>เหมะเรางรัพระยุ มามักออาสาร อิมมาสำรุ อิมพีน<br>วามคณะทำงาน (แรงสาวทัศนีย์ เมิ่นแก้ว)ในอ. กิมชา/เขาช เมษูจะรรณ/เขช. ตาปี/เขช<br>ว่ามาสามแหล่ามแหน่ประเทศริราการ ระสัมเรียวราย กอะเมโยบาย<br>ร่านสามแหล่ามแหน่ประเทศริราการ ระสัมเรียวราย กอะเมโยบาย<br>สำนารที่ระหรือแสร้ามไปร่า สำนารที่จะไม่ส่วนปีบสำนาร<br>+ สำนับการและขนุกรรกรม<br>+ สุนย์ประสมเนลาวุการกรม<br>+ สุนย์ประสมเนลาวุการกรม<br>+ สุนย์ประสมเนลาวุการกรม<br>+ สุนย์ประสมเนลาวุการกรม<br>= สมม.สำนาโยบายและแสมพัฒนาการกรมคร<br>= สมม.สำนารกรมครรรมกัดบายการเกษตร<br>- สมม.สำนารกรมครรรมการเกษตร<br>- สมม.สำนารกรมครรรมการกระการ<br>- สมม.สำนารกรมครรรมการที่มาไกรรฐกิจารเกษ<br>- สมม.สำนารกรมครรรมการที่มาไกรรฐกิจารเกษ<br>- สมม.สำนารกรมครรรมการที่มาไกรรฐกิจารเกษ<br>- สมม.สำนารกรมครรรมการกระการกรมกรรรมการ                                                                                                    | ประมาทอกการ: บันกึก<br>สถานะ: กำรับไปมีกาน<br>ดิดสานการทำงานหน่วยงานที่ต่อ<br>ส่านในการแจ้งรับมี:ฮา<br>ภัดชาวินเก.<br> | ุ หมายอก คนหา ( ขอยรายงาน ) ออกร<br>เปิดกรุ่มผู้รับ<br>สำนารมีอากราบ องกระก<br>รัก<br>ได้การมีน                                                                                                    | 18500 ขึ้นสามักเห็ยบายละแหลงจัดหาการกายคร<br>ามโสนัสสามักเห็ยบารามโสนัสสามุรค์<br><< เริ่ม<br>สร้างกลุ่มผู้รับ<br>Email ยกลัก<br>ธ.ศรีค-ใบส่งสมบริบ<br>รับมาถึง-ใบส่งสมบริกมา                                                                                                    |
| เขางอาการ<br>รายธรริต<br>(มากักรูป เขา<br>เขาะสรรรรการ<br>เขาะสรรรรรรรรรรรรรรรรรรรรรรรรรรรรรรรรรรรร                                                                                                    | <ul> <li>มาสรางสายฉอบ บังมีการกร่างทปองาน</li> <li>มามากระทั่งหนึ่ง มามากระทั่งหนึ่ง</li> <li>มามากระทั่งหนึ่ง มามากระทั่งหนึ่ง</li> <li>มามากระทั่งหนึ่ง มามากระทั่งหนึ่ง</li> <li>มามากระทั่งหนึ่ง มามากระทั่งหนึ่ง</li> <li>มามากระทั่งหนึ่ง มามากระทั่งหนึ่ง</li> <li>มามากระทั่งหนึ่ง มามากระทั่งหนึ่ง</li> <li>มามากระทั่งหนึ่ง มามากระทั่งหนึ่ง</li> <li>มามากระทั่งหนึ่ง มามากระทั่งหนึ่ง</li> <li>มามากระทั่งหนึ่ง มามากระทั่งหนึ่ง</li> <li>มามากระทั่งหนึ่ง มามาระทั่งหนึ่ง</li> <li>มามากระทั่งหนึ่ง</li> <li>มามากระท่างประเทศ</li> <li>มามากระทางหนึ่ง</li> <li>มามากระทางหนึ่ง</li> <li>มามากระทางหนึ่ง</li> <li>มามากระทางหนึ่ง</li> <li>มามากระทางหนึ่ง</li> <li>มามากระทางหนึ่ง</li> <li>มามากระทางหนึ่ง</li> <li>มามากระทางหนึ่ง</li> <li>มามากระทางหนึ่ง</li> <li>มามากระทางหนึ่ง</li> <li>มามากระทางหนึ่ง</li> </ul>                                                                                                    | ประมาทเอกรา: บันกึก<br>ธภามะ: กำรังปฏิบัติเวน<br>ดิดสามมาวท่างานแน่วยวามกิต่ะ<br>ส่งนินการแจ้จริมที่:                  | ุ กบรางก ( คบรา ) แมนเราองาม ( ออกจ<br>อัณบันส์ ) เดิดกลุ่มผู้รับ (<br>เอกราง<br>สำนางกราบ ธงตำนา<br>6<br>1 ได้เกาน์ม                                                                                                    | และบริการกระแนงเงิดเราการกระคร<br>านสิมันส์ รุ่มสุรงร์<br>๔๔ กลับ<br>ตรีรรกรุ่มรู้รับ Email แกะลิก<br>ธรรีงระกร์รับสิมชิบ<br>รักมาร์เ-โมร์รณใบอำนา<br>รักมาร์เ-โมร์รณใบอำนา                                                                                                    |
| สร้างสารกร<br>รางสะมัญต ในบัญรง ไม่ ได้การ<br>สมุลกการ<br>และเรียด: 1800<br>และที่โดกระ กล่าวปี 102/958/2565<br>สำหรัง:<br>จากเปลง มันการไทนไว้ที่ ถึง ประ<br>กระ และ มันการการประวุณคณะ<br>เรียง: และแนนโลนาการเกษตร<br>เรียง:                                                                                                    | มะคะใน เจาสารสายฉอย ู่บังมีการกรักรางปอยาน<br>ประเภทสายสงกรร                                                                                                    | ประเภทอาการ: มันกึก<br>ธาวามะ: กรับไปมีคาน<br>                                                                         | ุ หมายอก หมาย<br>เมืองกรุ่มผู้รับ<br>เมืองกรุ่มผู้รับ<br>เมืองกรุ่ม<br>เมืองกรุ่ม<br>เมืองกราน<br>เมืองกราน<br>เมืองกรุ่ม<br>เมืองกรุ่ม<br>เมืองกรุ่ม<br>เมืองกรุ่ม<br>เมืองกรุ่ม<br>เมืองกรุ่ม<br>เมืองกรุ่ม<br>เมืองกรุ่ม<br>เมืองกรุ่ม<br>เมืองกรุ่ม<br>เมืองกราน<br>เมืองกราน<br>เมืองกราน<br>เมืองกราน<br>เมืองกราน<br>เมืองกราน<br>เมืองกราน<br>เมืองกราน<br>เมืองกราน<br>เมืองกราน<br>เมืองกราน<br>เมืองกราน<br>เมืองกราน<br>เมืองกราน<br>เมืองกราน<br>เมืองกราน<br>เมืองกราน<br>เมืองกราน<br>เมืองกราน | 18500<br>ตรมะสำนักเรียบกระบะหงเรียงการกษตร<br>ามสิตนัย รุ่มสุรท์<br>๔< กัดข<br>สร้ามกลุ่มผู้รับ<br>Email ยกลัก<br>ยกลัก<br>ซิเลี ะ~ในอังคนอยัย<br>ร้ามกร์ะ-ไม่อังคมในสำนา<br>                                                                                                    |
| สร้างสาราง<br>รายสะเรียง: โรงกับราย (1998)<br>เอาระเรียง: 1800<br>เอาร์แลารา: กลาง1010/20/958/2565<br>อำเนิร: -<br>จากะปกละปากการกำหน้าที่ ก็ปะประ<br>เรื่อง: สำระเมือบวารการประมุลกละะ<br>เรื่อง: สำระเมือบวารการประมุลกละะ<br>เรื่อง: สำระเมือบวารการประมุลกละะ<br>เรื่อง: สำระเมือบวารการประมุลกละะ<br>เรื่อง: สำระเมือบวารการประมุลกละะ                                                                                                    | <ul> <li>มากราสางฉอบ บังที่การกรางทางอยาน</li> <li>มากรารกรางสอบ บังที่การกรางที่เหพีย</li> <li>มากรารกรางสอบ มากรารที่หางที่มา</li> <li>มากกรารที่หางที่มา</li> <li>มากกรารที่หางที่มา</li> <li>มากกรารที่หางที่มา</li> <li>มากกรารที่หางที่มา</li> <li>มากกรารที่หางที่มา</li> <li>มากกรารที่หางที่มา</li> <li>มากกรารที่หางที่มา</li> <li>มากกรารที่หางที่มา</li> <li>มากกรารที่หางที่มา</li> <li>มากกรารที่หางที่มา</li> <li>มากกรารที่หางที่มา</li> <li>มากกรารที่หางที่มา</li> <li>มากกรารที่มา</li> <li>มากกรารที่มา</li> <li>มากกรารที่มา</li> <li>มากกรารที่มา</li> <li>มากกรารที่มา</li> <li>มากรารกราง</li> <li>มากรารกราง</li> <li>มากรารที่มา</li> <li>มากรารกราง</li> <li>มากรารกราง</li> <li>มากรารที่มา</li> <li>มากรารกราง</li> <li>มากรารกราง</li> <li>มากรารที่มา</li> <li>มากรารที่มา</li> <li>มากรารกราง</li> <li>มากรารที่มากรารกราง</li> <li>มากรารที่มากรารกราง</li> <li>มากรารที่มากรารกราง</li> <li>มากรารที่มากรารกราง</li> <li>มากรารที่มากรารกราง</li> <li>มากรารที่มา</li> <li>มากรารที่มากรารที่มากรารกราง</li> <li>มากรารที่มากรารกราง</li> <li>มากรารที่มากรารที่มากรารกราง</li> <li>มากรารที่มากรารที่มากรารที่มากรารกราง</li> <li>มากรารที่มากรารที่มากรารที่มากรารกราง</li> <li>มากรารที่มากรารที่มากรารที่มากรารกราง</li> <li>มากรารที่มากรารที่มากรารที่มากรารที่มากรารกราง</li> <li>มากรารที่มากรารที่มากรารที่มากรารที่มากรารที่มากรางกรางกราง</li> <li>มากรารที่มากรารที่มา</li> <li>มากรารที่มากรารที่มากรารที่มากรางกรางกราง</li> <li>มากรางที่มากรารที่มากรางกรางกรางกราง</li> <li>มากรางที่มากรางกรางกรางกรางกรางกรางกราง</li> <li>มากรางกรางกรางกรางกรางกรางกรางกรางกรางกรา</li></ul>                                                                                                    | ประมาทเอกลาร: บันทึก<br>ธาานะ กำรังปฏิบัติงาน<br>                                                                      | ุ กบริหลัก (คบหา) เขมขรายงาม ( ออกจ<br>เมื่อกร่าง<br>มันการ์แหร่า<br>มี<br>มันการ์แหร่า<br>มี<br>มันการ์แหร่า<br>มี<br>มันการ์แหร่า<br>มี<br>มันการ์แหร่า<br>มี<br>มันการ์แหร่า<br>มี<br>มี<br>มี<br>มี<br>มี<br>มี<br>มี<br>มี<br>มี<br>มี                                                                                                    | 18500<br>ต่านสำนักเรียบของเหลงเงือนการกษตร<br>รูปสถินัน รุ่มสุรค์<br>๔๙ กลัย<br>๕ก็ระโมร์ครินาเป็น<br>๕ กันร์ค์ะโมร์ครินาเป็น<br>๕ การก็ะโมร์ครินาเป็น<br>๕ การก็ะโมร์ครินาเป็น<br>๕ การก็ะโมร์ครินาเป็น                                                                                                    |
| สร้างสารกร<br>รางสมมัดต ใหญ่กระน ได้ โดกา จาร<br>สมอกกร<br>และหรือการ: ne1301 02/1958/2565<br>สร้างก็: -<br>จากะ ปกล ปลาการโทนไก้ ก็ะ ประ<br>เขาะ เกล ปลาการโทนไก้ ก็ะ ประ<br>เขาะ เกล ปลาการโทนไก้ ก็ะ ประ                                                                                                    | <ul> <li>มากการคนอบ _ บังกิกกระทั่งหาม _ ปองาน</li> <li>มามากกระทั่งหรือง</li> <li>แหนงกระทั่งหรือง</li> <li>แหนงกระทั่งหรือง</li> <li>มามักกระทั่งหรือง</li> <li>มามักระทั่งหรือง</li> <li>มามักระทั่งหรือง</li> <li>มามักระทั่งหรืองางหรือง</li> <li>มามักระทั่งหรืองางหรืองางหรืองาง</li> <li>มามักระทั่งหรืองางหรืองางหรืองางหรืองางหรืองาง</li> <li>มามักระทั่งหรืองางหรืองางหรืองางหรืองางหรืองางหรืองาง</li> <li>มามักระทั่งหรืองางหรืองางหรืองาง</li> <li>มามักระทั่งหรืองางหรืองางหรืองาง</li> <li>มามักระทั่งหรืองางหรืองางหรืองาง</li> <li>มามักระที่งหรืองางหรืองางหรืองางหรืองาง</li> <li>มามักระทั่งหรืองางหรืองางหรืองาง</li> <li>มามักระที่งหรืองางหรืองางหรืองางหรืองางหรืองาง</li> <li>มามักระที่งหรืองางหรืองางหรืองางหรืองางหรืองางหรืองาง</li> <li>มามักระที่งหรืองางหรืองางหรืองางหรืองางหร</li></ul>                                                                                                    | ประเทพอกการ: บันกึก<br>ตามะ: กำลังปฏิบัติกน<br>กิดขามการกามแม่วยานก็ต่ะ<br>ชำนนการแต่จริมที่:                          | คมสาคม คมสา แพนธราชงาน ( ออกร<br>อันขันส์) เรียกกุ่มผู้รับ<br>(<br>เรียกราย ซึ่งสาคม<br>ชื่านางมีอาราม ซึ่งสาคม<br>ชื่า<br>ไม่การ์แ<br>ยันขอก                                                                                                    | กรอบ<br>สนะสำนักเรียบของสะแผงเงิดเงารากษตร<br>านสิมันส์ รุ่มสุรษ์<br>๔๙ กษัย<br>๕ที่งกลุ่มรู้รับ Email. ยกลัก<br>๕๗ีร-ไปด์ เฉบิบ<br>*<br>ชำนาส์ห-ไม่ด์ เฉบิบร้านา                                                                                                    |
| สร้างสาราง<br>รางสะมัญญ ใหญ่การมา เมื่อ<br>สมุลภารา<br>และกรรม<br>และกรรม<br>สร้างที่: 1800<br>และกรรม<br>สร้างที่: 1800<br>เมษาย์การมาะการประมุมคณะา<br>เรื่อง<br>เป็นสารางการประมุมคณะา<br>เรื่อง<br>เป็นสารางการประมุมคณะา<br>เรื่อง<br>เรื่อง<br>เราง<br>เรื่อง<br>เรื่อง<br>เรื่อง<br>เรื่อง<br>เรื่อง<br>เรื่อง<br>เรื่อง<br>เรื่อง<br>เรื่อง<br>เรื่อง<br>เรื่อง<br>เรื่อง<br>เรื่อง<br>เรื่อง<br>เรื่อง<br>เรื่อง<br>เรื่อง<br>เรื่อง<br>เรื่อง<br>เรื่อง<br>เรื่อง<br>เรื่อง<br>เรื่อง<br>เรื่อง<br>เรื่อง<br>เรื่อง<br>เรื่อง<br>เรื่อง<br>เรื่อง<br>เรา<br>เรื่อง<br>เรื่อง<br>เรื่อง<br>เรื่อง<br>เรื่อง<br>เรื่อง<br>เรื่อง<br>เรื่อง<br>เรื่อง<br>เรื่อง<br>เร็<br>เรื่อง<br>เรื่อง<br>เร็<br>เริ่ง<br>เร็<br>เร็<br>เร็<br>เริ่ง<br>เร็<br>เริ่ง<br>เร็<br>เร็<br>เริ่ง<br>เร็<br>เริ่ง<br>เรา<br>เริ่ง<br>เร็<br>เรา<br>เร็<br>เริ่ง<br>เรา<br>เริ่ง<br>เร็<br>เรา<br>เริ่ง<br>เรา<br>เรา<br>เรา<br>เรา<br>เรา<br>เรา<br>เรา<br>เรา<br>เรา<br>เรา         | <ul> <li>มากราสางฉอบ บังกิกกระทั่งหาม _ ร้องาน</li> <li>มากราสางฉองกรา</li> <li>แหน่งการะทั่งหนึ่ง</li> <li>มากระทั่งหนึ่ง</li> <li>มากระทั่งหนึ่งมากระทั่งหนึ่งมากระทั่งหนึ่งมากระทั่งหนึ่งมากระทั่งหนึ่งมากระทั่งหนึ่งมากระทั่งหนึ่งมากระทั่งหนึ่งมากระทั่งหนึ่งมากระทั่งหนึ่งมากระทั่งหนึ่งมากระทั่งหนึ่งมากระทั่งหนึ่งมากระทั่งหนึ่งมากระทั่งมาง</li> <li>มากระทั่งหนึ่งมากระทั่งหนึ่งมากระทั่งมากระทั่งหนึ่งมากระทั่งหนึ่งมากระทั่งมาง</li> <li>มากระทั่งหนึ่งมากระทั่งหนึ่งมากระทั่งหนึ่งมากระทั่งมาง</li> <li>มากระทั่งมากระทั่งมางกระทั่งมาง</li> <li>มากระทั่งมากระทั่งมาง</li> <li>มากระทั่งมากระทั่งมางกระทั่งมาง</li> <li>มากรายกระทั่งมางกระทั่งมาง</li> <li>มากรายกระที่จะมากระทางระทั่งมาง</li> <li>มากรายกระที่งางมากระทางระทั่งมาง</li> <li>มากรายกระที่งางมากระทางระที่งางมากระทางระที่งางมากรายกระที่งางมากระทางระที่งางมากระทางระที่งางมากระทางระที่งางมากระทางระที่งางมากรายกระที่งางมากระทางระที่งมางมากรายกระที่งางมากรายกระที่งางมากรายกระที่งางมากระทางระที่งางมากระทางระที่งางมากรายกระที่งางมากรายกระที่</li></ul>                                                                                                    | ประมาทอกการ: มันกึก<br>ธภาพะ: กรับไปมีคาน<br>ดิดคามการทำงามหน่วยงามที่ด่ง<br>ต่านมาระจำมีชี:อ<br>.ก็ยางในเก.<br>       | ุ หมาะเกม คมหา ( เมษรรรรรรรรรรรรรรรรรรรรรรรรรรรรรรรรรรรร                                                                                                    | 18500<br>ตรมะสำนักเรียบของเหลงโดนเการกษตร<br>านสิกในส่ รุ่มสุรค์<br>๔๙ กับ<br>๕กับราคุมผู้รับ<br>๕กับราคุมผู้รับ<br>๕ กับราค์นามัน<br>๕ กับราค์นามัน<br>๕ กับราค์นามัน<br>๕ กับราค์นามัน<br>๕ กับราคุมสร้าง<br>๕ กับราคุมสร้าง<br>๕ กับราคุมสามาราก<br>๕ กับราคุมสามาราก<br>๕ กับราคุมสามาราก<br>๕ กับราคุมสามาราก<br>๕ กับราคุมสามาราก<br>๕ กับราคุมสามาราก<br>๕ กับราคุมสามาราก<br>๕ กับราคุมสามาราก<br>๕ กับราคุมสามาราก<br>๕ กับราคุมสามาราก<br>๕ กับราคุมสามาราก<br>๕ กับราคุม<br>๕ กับราคุม<br>๕ กับราก<br>๕ การาก<br>๕ การาการาก<br>๕ การาก<br>๕ การาก<br>๕ การาก<br>๕ ก |

๔.๓ การสร้าง/ทะเบียนเอกสารส่งภายใน

### <u>ขั้นตอนที่ ๑</u> คลิก<u>สร้าง/ทะเบียนเอกสารส่งภายใน</u>

| 🚱 ระบบหานสารบรรณ ปี 2565 x +                               |                         |                       |                                                    | ~ - O ×                                              |
|------------------------------------------------------------|-------------------------|-----------------------|----------------------------------------------------|------------------------------------------------------|
| ← → C ▲ Not secure   dfs.oae.g                             | go.th/iwebflow/main.asp |                       | E                                                  | ? 🖈 🔲 💽 Paused) :                                    |
| 👯 Apps 🖸 YouTube 💡 Maps Ġ Gm                               | nail                    |                       |                                                    |                                                      |
|                                                            |                         |                       | THE LIFE-BASED BACKMENT WARK FLOW                  | ffice of Agricultural Economics                      |
|                                                            |                         | หน้าหล                | ลัก   ค้นหา   พิมพ์รายงาน   ออกจากระบบ             | 🛛 🗸 ระบบสารบรรณอิเล็กทรอนิกส                         |
| a be                                                       |                         |                       | ระบบงานสารบรรณ ปี 2565<br>สำนัญงานเศรษฐกิจการเกษตร | ตั้งค่าการใช้งาน 🛴 🏠 🦿 🔒                             |
| San Settor                                                 |                         |                       | สนม.ส่านักนโยบายและแมนพัฒนาการเกษตร                | 🕼 ปรับแต่งการใช้งาน                                  |
| KŪDŽ                                                       | สือรอดำเนินการ          | กะเมียบรณ             | จรยา รอดนอย                                        | ตั้งค่าการแสดงผลต่อ 1 หน้า<br>● 6 รายการ ∩ 10 รายการ |
| 😹 เอกสารรอลงทะเบียน                                        |                         |                       |                                                    | 0 8 รายการ 015 รายการ                                |
| มีเอกสารรอปฏิบัติ 180 เรื่อง                               |                         | ~~                    |                                                    | 🍘 เปลี่ยนรหัสผ่าน                                    |
| มีเอกสารระหว่างดำเนินการ<br>มีเอกสารระคำเนินการ 186 เรื่อง |                         | 😻 เอกสารภายในหน่วยงาน |                                                    | 1 อายองอียองให้อาย                                   |
| เอกสารส่งคืน                                               |                         | 88 <del></del>        |                                                    | ง รายสะเอยต์ผู้เองาน                                 |
| มิเอกสารส่งคืนไเรื่อง                                      |                         | และ เอกสารออกภายนอก   |                                                    | 🏆 ช่วยเหลือ                                          |
| ສາ                                                         | งทะเบียนรับส่ง          | รายการส่งเอกสาร       |                                                    | 🕥 ຕັດຕັ້ນໂປຣແກຣມ                                     |
| avsuionars                                                 |                         | รายการสงเอกสาร        |                                                    | 🕅 เปลี่ยนงานข้อมล                                    |
| 🙀 สร้าง/ทะเบียนเอกสารส่งกายใน                              |                         |                       |                                                    |                                                      |
|                                                            |                         | เอกสารที่ต้องติดตาม   |                                                    |                                                      |
| มัว สร้าง/ทะเบียนเอกสารส่งกายนอก                           |                         | 🥁 เอกสารที่ต้องติดตาม |                                                    |                                                      |
| F                                                          | คำสั่งพิเศษ             | ควบกุมระบบ            |                                                    |                                                      |
| 💘 กำสั่งพิเศษ                                              |                         | 🔊 ຜູ້ດູແລະະບບ         |                                                    |                                                      |
|                                                            |                         |                       |                                                    |                                                      |
|                                                            |                         |                       |                                                    |                                                      |
|                                                            |                         |                       |                                                    |                                                      |
|                                                            |                         |                       |                                                    |                                                      |
|                                                            |                         |                       |                                                    |                                                      |
|                                                            |                         |                       |                                                    |                                                      |
|                                                            |                         |                       |                                                    |                                                      |
|                                                            |                         |                       |                                                    | *                                                    |
| H Nype here to search                                      | 🛱 💽 📑 💼                 | 😆 💼 🚾 🧿               | ^                                                  | 3:57 PM<br>⊑ ⊄») ‱ 5/11/2022 ₹2                      |

### ี้ขั้นตอนที่ ๒ กรอกรายละเอียดในการสร้างเลขหนังสือ กรอกเสร็จแล้วคลิก<u>สร้าง</u>

| 🔿 รรมสมานสารณรรณ ปี 2565 x +                                                                                                    | ∨ – <b>⊡</b> ×                                                                                            |
|----------------------------------------------------------------------------------------------------|----------------------------------------------------------------------------------------------------|
|                                                                                                    |                                                                                                    |
| ← → C ▲ Not secure   dfs.oae.go.th/iwebflow/main.asp                                                                                                    | 🖻 🖈 🔲 🙌 Paused) 🗄                                                                                         |
| 👯 Apps 💶 YouTube 💡 Maps 🕒 G Gmail                                                                                                    |                                                                                                    |
|                                                                                                    |                                                                                                    |
|                                                                                                    | หน้าหลัก ค้นหา พิมพ์รายงาน ออกจากระบบ                                                                     |
| องรับแวกการ แมน/สุมาพ จายสะเงือดในก็ไร ส่งงาน<br>จริงแวกการส่งภายใน เอการส่งสอบัน บันก็การที่งาน ปิอาก<br>จริงแวกการส่งอายไม เมตรรณ์หนึ่ง มีหลักการที่งาน ปิอากม | ระบบงานสาวบรรณ 10 2565<br>สำนักงานสารษฐศิจการกษตร<br>สนม สำนักนโยบายและแผนเงัสนาการกษตร<br>จริยา รอกเฉียย |
| สร้าง/ทะเบียนเอกสารส่งภายใน                                                                                                    |                                                                                                    |
| ประเภทเอกสาร บันทึก 🗸                                                                                                    | เลขทะเมียน                                                                                                |
| เลขที่เอกสาร กษา304.01/                                                                                                    | จำหวน 1  หมายเลข<br>5. สำนวน 11 เวลาอาการ                                                                 |
| <u>พานท</u> (11/05/2005)                                                                                                    | วนทออก I I/U5/2565<br>เวลาชื่อค.17 19:50                                                                  |
| อิ่งที่สุ่มาด้วย                                                                                                    | ชั้นความเร็ว ไปกตั้                                                                                       |
| จาก สนุย สำนักนโหการและแยนพัฒนาการเกษตร                                                                                                    | ชนความลับ ปกติ                                                                                            |
|                                                                                                    | หมวดเอกสาร หนังสือหัวไป                                                                                   |
| (1904) การจัดการ่างข้อเสนอโครงการสำคัญปี 2567                                                                                                    |                                                                                                    |
|                                                                                                    | CULT FURNISHER                                                                                            |
|                                                                                                    |                                                                                                    |
|                                                                                                    |                                                                                                    |
|                                                                                                    |                                                                                                    |
| วัตถุประสงห เพื่อดำเนินการ 🗸                                                                                                    | อายุเอกสาร                                                                                                |
| ผู้ลงนาม -ผอ.กนม                                                                                                    | การลงนาม ปกตั 🗸 🗌 ติดตามผลการทำงาน                                                                        |
| ที่เก็บเอกสาร                                                                                                    | ตาเนนการ<br>เสร็จวันที่                                                                                   |
| หมายเหตุ                                                                                                    |                                                                                                    |
|                                                                                                    | สร้าง ยกเลิก สร้างและเก็บดันแบบข้อความ                                                                    |
|                                                                                                    |                                                                                                    |
|                                                                                                    |                                                                                                    |
|                                                                                                    |                                                                                                    |
|                                                                                                    |                                                                                                    |
|                                                                                                    |                                                                                                    |
|                                                                                                    |                                                                                                    |
|                                                                                                    |                                                                                                    |
|                                                                                                    |                                                                                                    |
| 📕 🔎 Type here to search 🗮 💽 📄                                                                                                    |                                                                                                    |

ขั้นตอนที่ ๓ คลิก<u>ดำเนินการต่อ</u>

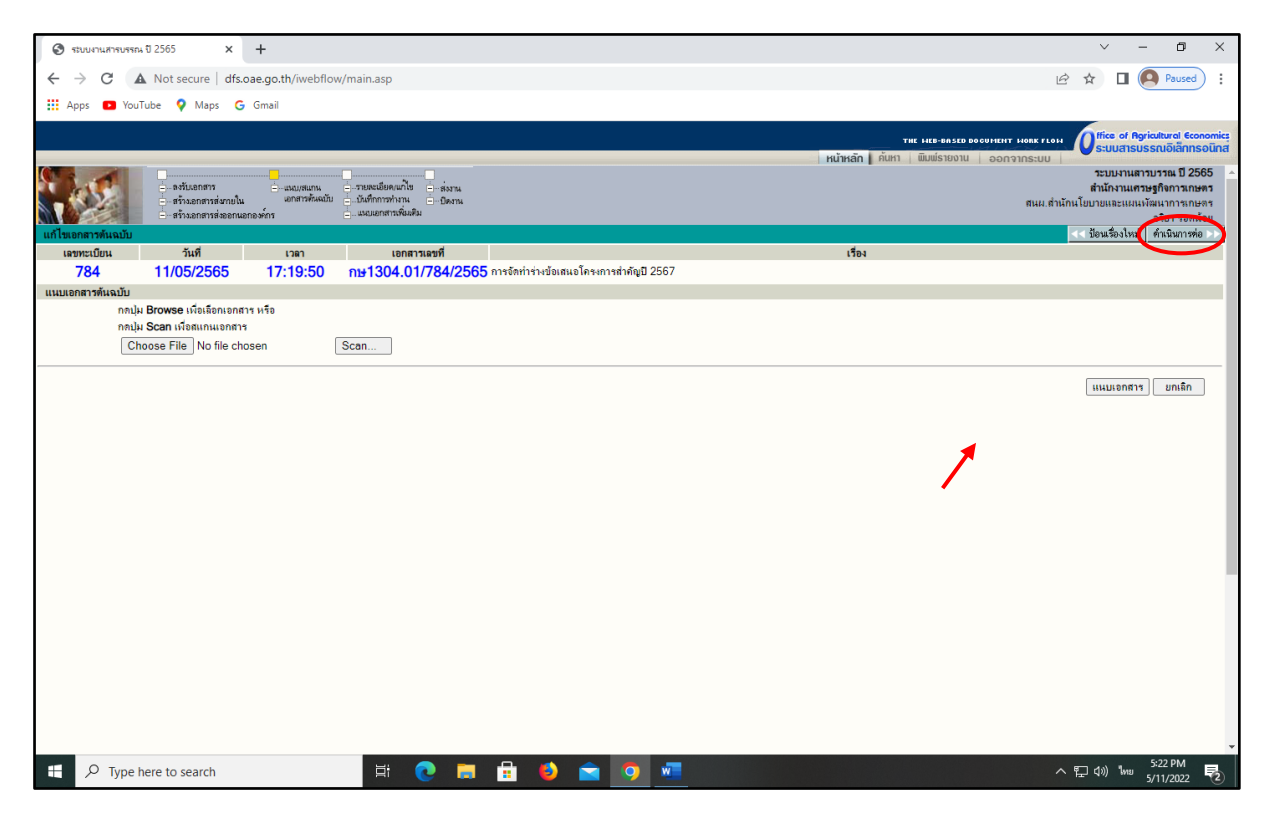

<u>ขั้นตอนที่ «</u> - หากเป็นหนังสือที่ส่งถึงหน่วยงานภายนอกสำนักงานเศรษฐกิจการเกษตรให้คลิก<u>ปิดงาน</u> - หากเป็นหนังสือที่ส่งภายในสำนักงานเศรษฐกิจการเกษตรให้คลิก<u>ส่ง</u> เพื่อดำเนินการ

ขั้นตอนที่ ๕ ต่อไป

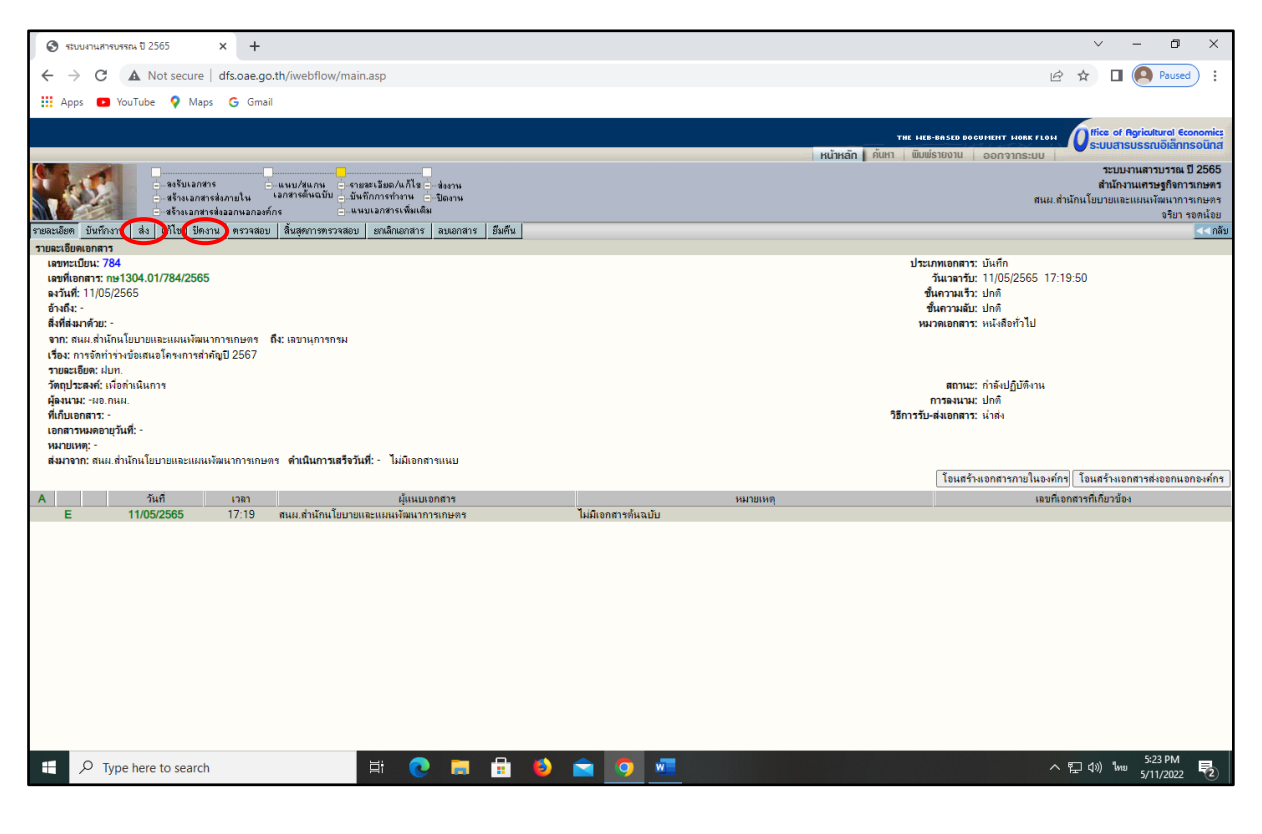

#### ขั้นตอนที่ « - หากเป็นหนังสือต้นฉบับให้เลือก<u>ส่งถึง-พร้อมต้นฉบับ</u>

#### หากเป็นหนังสือฉบับสำเนาให้เลือก<u>สำเนาถึง-พร้อมฉบับสำเนา</u>

| 🕲 รรบบงานสารบรรณ ปี 2565 × +                                                                                                    | ✓ - □ ×                                                                                                    |
|----------------------------------------------------------------------------------------------------|----------------------------------------------------------------------------------------------------|
| ← → C ▲ Not secure   dfs.oae.go.th/iwebflow/main.asp                                                                                                    | 🖻 🕁 🔲 🙆 Paused) 🗄                                                                                                    |
| 👯 Apps 💶 YouTube 💡 Maps 🕒 Gmail                                                                                                    |                                                                                                    |
|                                                                                                    | A Hire of Berindhurd Research                                                                                                    |
|                                                                                                    |                                                                                                    |
| <ul> <li>องรับเลกศาร</li> <li>แหน/สุมกน จายสะเนือด/แก้ไร - ส่งงาน</li> <li>องระเลกสารส่งมายใน เลกสารตั้งหมีบับ บันทึกการกำาน</li> <li>ปันหักการกำาน</li> <li>ปันหักการกำาน</li> <li>ส่งหมาสมองก์กร</li> <li>แหนมลงการเพิ่มเป็น</li> <li>ระและยังด</li> <li>บันก็กระน</li> <li>ส่ง แก้ไร ปัตราน</li> <li>ครามสอง สิ่งสุดการกรรวจลอบ</li> <li>แหนมลงการ สมมอกสาร อื่มต้น</li> </ul>                                                                                                    | านเมณ (กินที่มี ครั้งการครั้งการครั้งกา<br>การครั้งการครั้งการครั้งการครั้งการครั้งการครั้งการครั้งการครั้งการครั้งการครั้งการครั้งการครั้งการครั้งก                                                                                                    |
| ส่งเอกสาร                                                                                                    | ประเภทออสาร เป็นชื่อ                                                                                                    |
| ເໝາຍແບບນະ / 0-4<br>ເໝາຍໂດຍການ: ເພາະໄປປະ, 20-5<br>ຂາ້ນທີ່: -<br>ອ້ານທີ່: -<br>ຈັກເຕີຍແມ່ ຕາມໂຕກເປັນບານແຣະແມນເນັດແນກາແກນສາ ທີ່ປະເທດານຸກາກນ<br>ເອື້ອະ: ກາະຈັດກຳຮ່າະອັນແຫມຣໂຄະນາາແກ່ກຄູ່ປີ 2557                                                                                                    | บระเภทสอกสาร บแกก<br>ธกานราร์หรู้ไปซีสาน<br>  สิดสามการที่ร่านหน่ายมานที่อ่ง<br>สำเนินการแล้รวันที่:                                                                                                    |
| เลือกหน่วยงานที่ส่งถึง/สำเนาถึง                                                                                                    |                                                                                                    |
| สงสาระหรือมสงค์เหมบัน         สงสาระหรือมสงค์เหมบัน         สงสาระหรือมสงค์เหมบัน           สามมาร์ระหรือมสงค์เหมบัน         สามมาร์ระหรือมสงค์เมบข้าน           * ข้ามการแบบครารมะ         * ข้ามการเกษตร           * ข้ามการเกษตร         * ข้ามการเกษตร           * ข้ามการเกษตร         * ข้ามการเกษตร           * ข้ามการเกษตร         * ข้ามการเกษตร           * ข้ามการเกษตร         * ข้ามการเกษตร           * กลุ่มหรวมสามทาร         * กลุ่มหรวมสามทาร           * กลุ่มหรวมสามทาร         * ที่มาการเกษตร           * ที่มาการแบบครรฐกิจการเกษตร         * ข้ามการ           * ถ้ามการรฐกิจการเกษตร         * ข้ามการ           * ถ้ามการ         * กลุ่มหรวมสูกการกษตร           * ถ้ามการ         * ถ้ามการ           * ถ้ามการ         * กลุ่มหรวมสูกการ           * ถ้ามการ         * ถ้ามการ           * ถ้ามการ         * ถ้ามการ           * ถ้ามการ         * ถ้ามการ           * ถ้ามการ         * ถ้ามการ           * ถ้ามการ         * ถ้ามการ           * ถ้ามการ         * ถ้ามการ           * ถ้ามการ         * ถ้ามการ           * ถ้ามาระ         * ถ้ามาร           * ถ้ามาร         * ถ้ามการ           * ถ้ามาร         * ถ้ามการ           * ถ้ามการ         * ถ้ามการ | ອັນແຈ້ກ<br>ຍັນແຈ້ກ<br>ຍັນແຈ້ກ<br>ຍັນແຈກ<br>ຍັນແຈກ<br>ຍັນ<br>ຍັນ<br>ຍັນ<br>ຍັນ<br>ຍັນ<br>ຍັນ<br>ຍັນ<br>ຍັນ |
| 🗄 🔎 Type here to search 🗮 💽 🚍 💼                                                                                                    | 🕹 室 🥂 💆 🚾 5/17/2022 見                                                                                                    |

### ขั้นตอนที่ ๖ คลิกเลือกหน่วยงานที่ต้องการส่งหนังสือไปให้

| 🕲 รรบบงานสารบรรณ ปี 2565 × +                                                                                                    |                                                                                                    | ∨ – ¤ ×                                                                                                    |
|----------------------------------------------------------------------------------------------------|----------------------------------------------------------------------------------------------------|----------------------------------------------------------------------------------------------------|
| ← → C ▲ Not secure   dfs.oae.go.th/iwebflow/main.asp                                                                                                    |                                                                                                    | 🖻 🛧 🔲 💽 Paused) 🗄                                                                                                    |
| 🛄 Apps 💶 YouTube 💡 Maps 🕝 Gmail                                                                                                    |                                                                                                    |                                                                                                    |
|                                                                                                    |                                                                                                    | office of Baricultural Economics                                                                                                    |
|                                                                                                    | หน้าห                                                                                                   | THE HEB-BASED DOCUMENT HORK FLON                                                                                                    |
| องรับเลกสาร แมน/สมกัน จายสะเรือง/แก้ไร - สะราม<br>จารจะส่วนเป็น - เอาสารสังเกมีน - เอาสารสังเติม - เอาสารสังเติม<br>จากสะเร็จสู่ ให้เร็จราย - ส่วนเลกสารส่วนเลือกสาร - แมนเลกสารสารสังเติม<br>สามารถสารสารสารสารสารสาร - แมนเลกสารสารสารสารสารสารสารสารสารสารสารสารสารส                                                                                                    |                                                                                                    | ระบบงานสาวบรรณ 10 2565<br>สำนักรามเสรรฐกีฬาราสตะหร<br>สนม.ส่วนักนโยบายแระแผนเห็นสาวารถดะร<br>จริยา รอดน้อย<br>- สสบ                                                                                                    |
| איזערט עראוזערא איז איזערט איזערא איזיערט געאאראראיזיערט געאווערארא איזעראיז איזערערא איזעראיז איזעראיז איזערע<br>אוווערא איזערא איזערא איזערא איזערערא איזערא איזערערא איזערא                                                                                                    |                                                                                                    |                                                                                                    |
| เฉขาะเป็นม. 784<br>เลขที่เอสการ: กษา 304.01/784/2565<br>ตัวเสริ: -<br>ขัวเสริ: -<br>จาก: สมม.ถ่ามักห.โยบายและแหน่งโลหนาการเกษตร ถึง: เลขานุการกรม<br>เรื่อง: การจักท่าร่างป้อเสนะโครงการสำคัญปี 2567                                                                                                    | ประเภทเอกตาร: เมินกีก<br>สถานะ: กำลังปฏิบัติงาน<br>ปิสิกลามาการกรรมระบะเมที่สง<br>ดำเนินการแตร็จวันที่: | ອົນອັນດ່າ ເລືອກກຸ່ມຢູ່ວັນ ສຳນາສຸ່ມຜູ້ດັນ Email ງ ຍານສົກ                                                                                                    |
| เลือกหน่วยงานที่ส่งถึง/สำเนาถึง                                                                                                    |                                                                                                    |                                                                                                    |
| <ul> <li>ตร์เรี-ะหรือมสะหมันฉบับ</li> <li>ตร์เรี-ะไม่สะหันฉบับ</li> <li>สำนารีกะ-เรื่อมสะหมับสาม</li> <li>รภิสินระ</li> <li>รภิสินระ</li> <li>รภิสินระ</li> <li>รภิสินระ</li> <li>รภิสินระ</li> <li>ริสามที่สามมากระ</li> <li>ริสามที่สามมากระ</li> </ul> |                                                                                                    | âns Dânie Dânie Dâ |
| + ส่วนีกเสรษฐกิจารเกษตรระหว่างประเทศ<br>+ โจงราก 24 PTERR<br>+ ส่วนับปีเมื่อกับรานเลขานุการ AFSIS<br>+ สุนเป็บปีเอ็กเราเรษสรฐกิจการเกษตร<br>+ ส่วนีกจานเขตเสรษฐกิจการเกษตร<br>+ เวิ่นขะธุรารส่วนีกจารเกษตร<br>+ เวิ่นขะธุรารส่วนสุนสรษฐกิจการเกษตร<br>+ เวิ่นขางการปฏณสรษฐกิจการเกษตร<br>+ เวิ่นขางการปฏณสรษฐกิจการเกษตร<br>+ เวิ่นขางการปฏณสรษฐกิจการเกษตร<br>+ เวิ่นขางการปฏณสรษฐกิจการเกษตร<br>+ เวิ่นขางการปฏณสรษฐกิจการเกษตร<br>+ เวิ่นขางการปฏณสรษฐกิจการเกษตร                                                                                                    | ตำเนาถึง-หรือมสะสมันตำเนา<br>อำเมจิก<br>อำเมจิก<br>                                                     | ຜ່ານມາຄິປ- ໂມຣ໌ເຫລນິມທຳນນາ<br>ອ້ານອອກ                                                                                                    |
| 📲 🔎 Type here to search 🛛 🗮 💽 🗮                                                                                                    | 6) 🚖 🙍 💻                                                                                                | へ 記 (1)) 1km 5:24 PM<br>5/11/2022 見                                                                                                    |

<u>ขั้นตอนที่ ๗</u> – คลิกเลือกส่วนงานที่ต้องการส่งหนังสือไปให้ แล้วคลิกย้ายเข้าในช่องตามที่เลือกใน ขั้นตอนที่ ๕ เสร็จแล้วคลิก<u>ยืนยันส่ง</u>

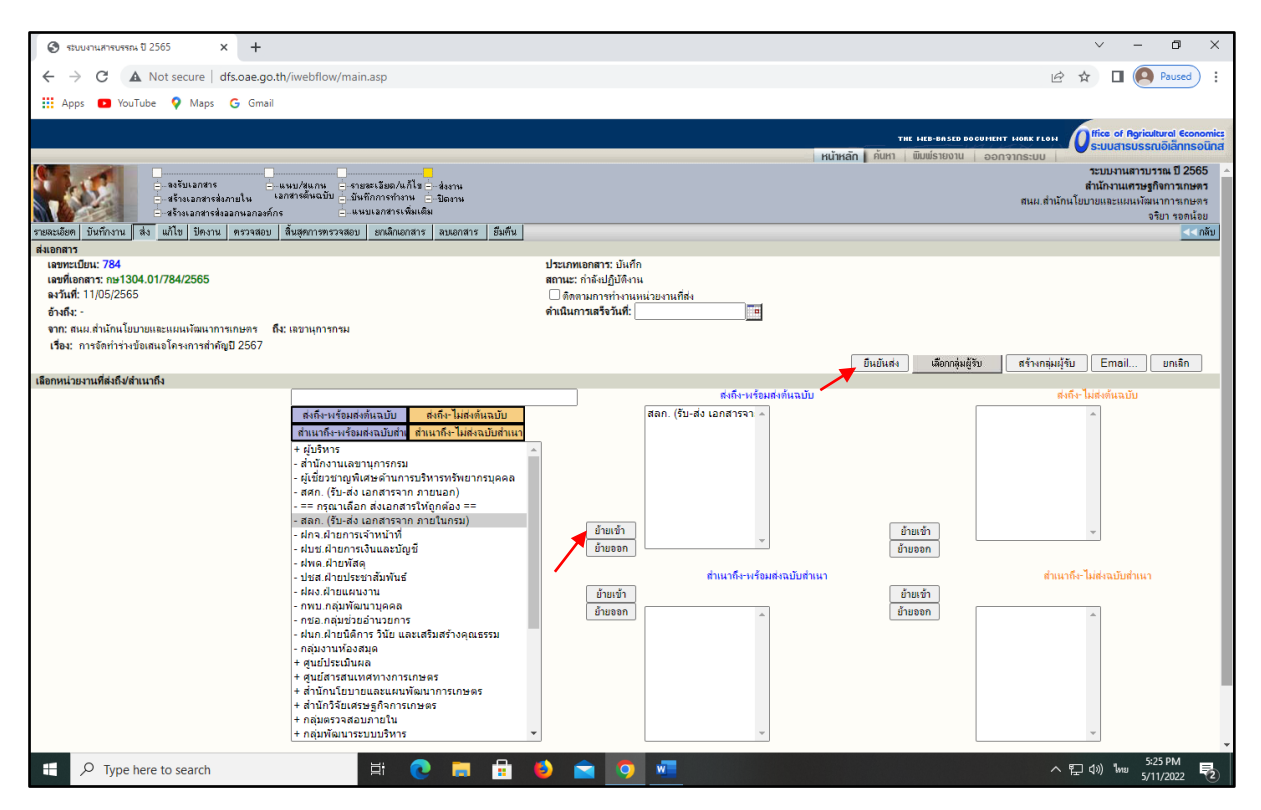

#### ้ขั้นตอนที่ ๔ หากขึ้นว่า ทำการส่งเสร็จเรียบร้อยแล้ว ให้คลิก OK (จบขั้นตอนสร้างเลขหนังสือ)

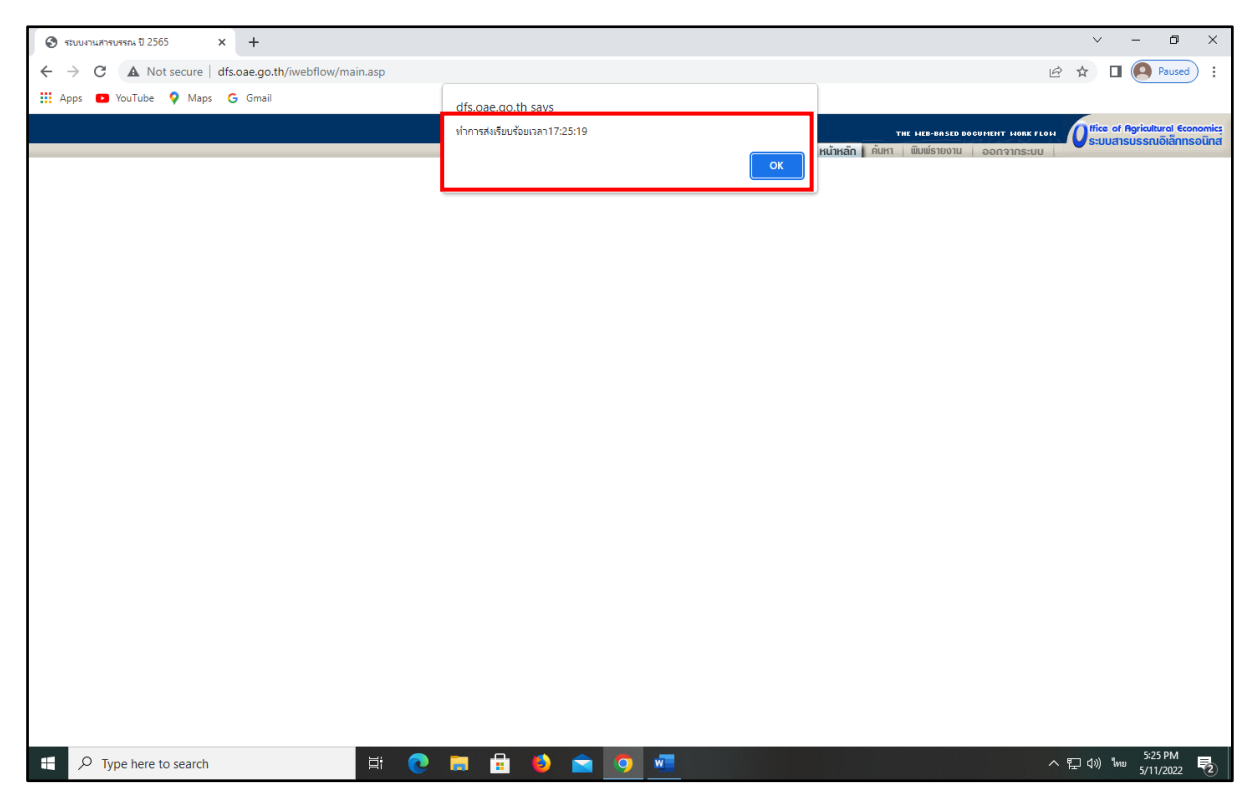

๔.๔ การค้นหาเอกสารด้วยระบบสารบรรณอิเล็กทรอนิกส์

# ขั้นตอนที่ ๑ เข้าระบบสารบรรณอิเล็กทรอนิกส์

| 📀 ระบบงานสารบรรณ ปี 2565 × +                         |                                                                                                    | ~ - 0 ×                                |
|------------------------------------------------------|----------------------------------------------------------------------------------------------------|----------------------------------------|
| ← → C ▲ Not secure   dfs.oae.go.th/iwebflow/main.asp | <u>I</u>                                                                                                    | 🖻 🖈 🔲 🞑 Paused) :                      |
| 👯 Apps 💶 YouTube 💡 Maps 🔓 Gmail                      |                                                                                                    |                                        |
|                                                      | าทย เมยะตรเอย องรงานหา รงคร กรม<br>- หน้าหลัก (กับมา) ยื่อมที่รายงาน องการกระบบ<br>รายมหายสามารถยุก<br>สำนักงานตรามสุดตรามกษตรา<br>สะหมะสำนักหรือขายและแหมงัดหาการกอดรา<br>สะหมะสำนักหรือขายและแหมงัดหาการกอดรา<br>สะหมะสำนักหรือขายและแหมงัดหาการกอดรา<br>สะหมา<br>กระบัยของ<br>กระบัยของ<br>เอกสารธันเข้า |                                        |
| เอกสารส่งคืน<br>มีเอกสารส่งคืน ได้อา                 | นี้อีอ เอกสารออกภายนอก                                                                                                    | 🧣 ช่วยเหลือ                            |
| ลงกะเบียนรับส่ง                                      | รายการส่งเอกสาร<br>รายการส่งเอกสาร<br>เอกสารที่ต้องติดตาม                                                                                                    | 🚯 ຕົດຕັ້ນໄປຣແກຣມ<br>🛞 ເປລີ່ຍນຽານຮັດມູລ |
| ถ้ารั่งพิเศษ                                         |                                                                                                    |                                        |
| 💱 กำสั่งมิเกษ                                        | ຢູ່ໃຊ້ເຊິ່ງແຄຣະນນ                                                                                                    |                                        |
|                                                      |                                                                                                    | 257.04                                 |

## ี้ขั้นตอนที่ ๒ คลิกหัวข้อ<u>ค้นหา</u>

| 📀 язличный төрлөгө 1 2565 х +                                                                                                    | ~ - 0 ×                                                                                                  |
|----------------------------------------------------------------------------------------------------|----------------------------------------------------------------------------------------------------|
| ← → C ▲ Not secure   dfs.oae.go.th/iwebflow/main.asp                                                                                                    | 🖻 🖈 🔲 🧖 Paused) 🗄                                                                                        |
| 🗰 Apps 💶 YouTube 💡 Maps 🔓 Gmail                                                                                                    |                                                                                                    |
|                                                                                                    | The HEB-BRSED DOCUMENT HORK FLOH                                                                         |
|                                                                                                    | ค้นหา มมม์รายงาน ออกจากระบบ                                                                              |
|                                                                                                    | ระบบงานสารบรรณ ปี 2565<br>สำนักงานเสรษฐกิจการกษตร<br>สนผ.สำนักนโยบายและแผนหลี่ผนการกษตร<br>จริยา รอดน้อย |
| ้กินหาเอกสาร <u>ที่นหาเอกสารตามเรือนไข</u> /ี่ทินหาตามประเ⊿ทเอกสาร คืนหารานส่งออก<br>                                                                                                    | <<กลับ                                                                                                   |
| คนหาราก                                                                                                    |                                                                                                    |
| กันการและกระบอนการแขน ( 1 min : ( 20 min ) การ ( 1 ni ) ( 20 min ) การการการการการการการการการการการการการก                                                                                                    | ະເບັຍນ                                                                                                   |
| เสราระเบียน วับ-ส่งของหน่วยงาน<br>เจ็มลอบระเบียน                                                                                                    | ะเมียน                                                                                                   |
| าบผะเอียด<br>เธยที่อากการ<br>                                                                                                    | 1.SS)                                                                                                    |
| ตามเรือนไข                                                                                                    |                                                                                                    |
| (มาย ) หาย ) เหระ<br>หมายเหตุ เป็นการกันหาเอกสารรับเร่า ที่กำเนินการในหน่วยงาน หรือ กันหา เอกสารสร้างส่งออกภายใน เอกสารส่งออกภายใน แอกสารส่งออกภายใน เอกสารส่งออกภายแอกองท์กร<br>เฉพาะเรื่องที่หน่วยงานเป็นผู้ออกเตบที่ ส่วนผลดิ่งย์ ผู้ใช้สามารถเลือกกำเนินการกับเอกสารที่ดันงบ ตามสถานะของเรื่อง<br>เฉพาะเรื่องที่หน่วยงานเป็นผู้ออกเตบที่ ส่วนผลดิ่งย์ ผู้ใช้สามารถเลือกกำเนินการกับเอกสารที่ดันงบ ตามสถานะของเรื่อง | ตกะง ยกเล็ก                                                                                              |
|                                                                                                    | 3:58 PM                                                                                                  |
| 💷 🖓 lype here to search                                                                                                    | へ 性 (10) Mmu 5/11/2022 2                                                                                 |

ขั้นตอนที่ ๓ เลือกวิธีการค้นหา เช่น ค้นหาด้วยเลขทะเบียน ค้นหาด้วยเลขที่เอกสาร ค้นหาจากชื่อเรื่อง - ตัวอย่างการค้นหาจากชื่อเรื่อง โดยพิมพ์คำที่มีอยู่ในชื่อเรื่อง แล้วคลิกคำว่า<u>ตกลง</u>

| 😵 ятичичилятияти 🛛 2565 х +                                                                                        | ∨ – <b>¤</b> ×                        |
|----------------------------------------------------------------------------------------------------|---------------------------------------|
| ← → C ▲ Not secure   dfs.oae.go.th/iwebflow/main.asp                                                               | 🖻 🖈 🔲 🙆 Paused) 🗄                     |
| 🔛 Apps 💶 YouTube 💡 Maps 🔓 Gmail                                                                                    |                                       |
|                                                                                                    | THE HEB-BRSED BOCUMENT HORK FLOH      |
|                                                                                                    | หน้าหลัก ค้นหา พิมพ์รายงาน ออกจากระบบ |
|                                                                                                    | ระบบงานสารบรรณ ปี 2565                |
|                                                                                                    | สำนักงานเศรษฐกิจการเกษตร              |
| - m:ເບັຍນຣວມ                                                                                                    | สนผ.ส่ำนักนโยบายและแผนพัฒนาการเกษตร   |
|                                                                                                    | จริยา รอกน้อย                         |
| พื้นหาเอกสาร พื้นหาเอกสารตามเงือนไข พื้นหาตามประเภทเอกสาร พื้นหางงานสิ่งออก                                        | <<กลับ                                |
| กันหาราก                                                                                                    |                                       |
| คนหาเลขทะเบยนหนงสอเขา สศก. (รบ-สง เอกสารจาก ภายนอกเทานน)                                                           | ć                                     |
| เราเสบทาะเมอน                                                                                                    | กงเลขทะเบยน                           |
| เลขตะเป็นปร้างส่งของหน่วยงาน                                                                                       |                                       |
| เริ่มเลขทะเมียน                                                                                                    | ถึงเลขทะเบียน                         |
|                                                                                                    |                                       |
|                                                                                                    |                                       |
| วามละเอียก                                                                                                    |                                       |
| เลขที่เอกสาร                                                                                                    |                                       |
| 🔵 เอกสารสงวนท์ 🛛 องรับ/สร้างวันที่                                                                                 |                                       |
| เริ่มวันที่ 🔤 ถึงวันที่                                                                                            |                                       |
| เริ่มเวลา 😥 (HH:MM:SS) ถึงเวลา                                                                                     | (HH:MM:SS)                            |
| 910 31 1 54 54 54 54 54 54 54 54 54 54 54 54 54                                                                    |                                       |
| เรื่อง/รายอะเอียด รายาม                                                                                            |                                       |
|                                                                                                    |                                       |
|                                                                                                    |                                       |
|                                                                                                    |                                       |
| ตามเงือนไข                                                                                                    |                                       |
| (มาย () เรื่อ () เรื่อ () เรื่อ () เรื่อ () เรื่อ () เรื่อ () เรื่อ () เรื่อ () เรื่อ () เรื่อ () เรื่อ () เรื่อ   |                                       |
|                                                                                                    |                                       |
|                                                                                                    | ตกลง ยกเลิก                           |
| หมายเหตุ เป็นการค้นหาเอกสารรับเข้า ที่ดำเนินการในหน่วยงาน หรือ ค้นหา เอกสารสร้างสงออกภายใน เอกสารสงออกภายนอกองค์กร |                                       |
| เฉพาะเรื่องทหนวยงานเป็นมู่ออกเลขิท สวนผลลพธ ผู้เช่สามารถเลอกลาเนนการกบเอกสารทคนพบ ตามสถานะของเรื่อง                |                                       |
|                                                                                                    |                                       |
|                                                                                                    |                                       |
|                                                                                                    |                                       |
|                                                                                                    |                                       |
|                                                                                                    |                                       |
|                                                                                                    |                                       |
|                                                                                                    | 2-59 DM                               |
| 🗄 🔎 Type here to search 🗮 💽 📻 💼 😉 🚍 🚈 🦻                                                                            | ^ 도 네이 ᆘ┉ 5/11/2022 ₹                 |

#### **ภาพตัวอย่าง** ผลการค้นหาคำว่า รายงาน

| _     |               |         |           |                                        |                |         |                                                                                                    |                            |
|-------|---------------|---------|-----------|----------------------------------------|----------------|---------|----------------------------------------------------------------------------------------------------|----------------------------|
| ۲     | ระบบงา        | านสารบร | รณ ปี 256 | 55 × +                                 |                |         | v – (                                                                                                    | o ×                        |
| ←     | $\rightarrow$ | C       | A No      | t secure   dfs.oae.g                   | o.th/iwebflow  | /main.a | asp 🖻 🖈 🗖 🙆 🗫                                                                                                    | used) :                    |
|       | Apps          | N       | ouTube    | 💡 Maps 🏾 🔓 Gma                         | d.             |         |                                                                                                    | _                          |
|       |               | _       |           |                                        |                |         | An an an an                                                                                                    |                            |
|       |               |         |           |                                        |                |         | THE HEB-BASED BOCUHENT HORK FLOH                                                                                                    | ลึกกรอนิกส                 |
| THE . | 28            | 2.4     |           |                                        | านี้ยมคัวเชื่อ |         | บบะสาเร็ญเรื่อย ( ) บบะสาเร็ญเต้ ( ) บบะสาเร็ญเต้ ( ) บบะสาเร็ญเต้ ( ) บบะสาเร็ญเต้ ( ) บบะสาเร็ญเต้ ( ) บบะส                                                               | าณ ปี 2565                 |
| 1     | 15            | -       | - alle    | <ul> <li>ний</li> </ul>                | สือรอดำเนินกา  | IS      | สำนักงานเศรษฐกิ                                                                                                    | จการเกษตร                  |
| 1     |               | 200     | 1         | 💼 🕂 ກະເບີ                              | ยนรวม          |         | สนม.สำนักนไอยายและแผนหัฒนาการเกษตร.55                                                                                                    | ยา รอดน้อย<br>น 819 เรื่อง |
|       |               | ,       | กะเบียน   | เอกสารเฉบที                            | วันที่         | เวลา    | 1584                                                                                                    |                            |
| ۲     | *             | 1       | 1739      | กษ1304/1424/2565                       | 11/05/2565     | 15:15   | รายงานผลการกำเนินงานตามนโยบายรัฐบาลและช้อสังการนายกรัฐมนตรี (วันที่ 1 ตุลาคม 2564 - 30 เมษายน 2565)                                                                         |                            |
|       |               |         | 1707      | ส่งถึง-พร้อมส่งต้นฉบับ                 | 11/05/05/05    | 15.10   | อาก สนม.สำนักนโยบายและแผนพัฒนาการเกษตร ถึง ปลักกระทรวงเกษตรและสหกรณ์                                                                                                    |                            |
| •     | *             |         | 1/3/      | กษ0513.4/34/5<br>ส่งถึงมห้อมส่งต้นองใน | 11/05/2565     | 15:12   | ของสายมาณสถางสกาแนงานและผลการเของของหนังบอรมาณงบกลาง บระจาบงบประมาณ พ.ศ. 2565 ประจากองแมษายน 2565<br>อาณ อุลยมโรง 6.266                                                     |                            |
| -     |               |         | 1736      | 040201 06/52050                        | 11/05/2665     | 15:11   | ก็หนุทหนังสือสำนักงานเศรษฐกิจการคลัง ที่ กค1005/ว1854 ลว.2 พ.ค. 65 เรื่อง รับรอง (ร่าง) รายงานการประชุมการประชุมการบิรับประประกาศกระทรวงการคลังและกระทรวงมหาดไทย เรื่อง หลั | งักเกณฑ์การใช่             |
| •     |               |         | 1730      | 180201.00/12950                        | 11/05/2505     | 15.11   | ประโยชมในการประกอบเกษตรกรรม                                                                                                    |                            |
|       | ~             | 1       | 1734      | กษ0905/1544                            | 11/05/2565     | 15:09   | อาก อน.กษ. กรงกลาง พร.ศกก.<br>รามงานนอกรรณินนินาน และนอกรรใช้สาวผงกล่ะนาณ ประสานีเมตรีเรา (2565                                                                             |                            |
|       |               |         |           | ส่งถึง-พร้อมส่งต้นฉบับ                 |                |         | จาก กรมวิชาการเกษตร ถึง ธอก.                                                                                                    |                            |
| ۲     | ( ♦           | • 7     | 759       | กษ1304.01/<br>ว759/2565                | 11/05/2565     | 15:03   | รายงานผลการเมิกจ่ายงบประมาณ ประจำปีงบประมาณ พ.ศ.2565 ณ วันที่ 6 พฤษภาคม 2565                                                                                                |                            |
|       |               |         |           | ส่งถึง-พร้อมส่งต้นฉบับ                 |                |         | จาก สนผ.สำนักนโยบายและแผนพัฒนาการเกษตร 🗛 รองเลขาธิการ สศก. 3 ท่าน (น.ส.ทัศนิย์ เมืองแก้ว, นางกาญจนา แลงรุ่งโรจน์, นายวินิต อธิสุข)                                          |                            |
| - 🗸   |               | 1       | 1727      | อว7015/1264.78                         | 11/05/2565     | 13:55   | ขอเชิญเข้าร่วมประชุมเสนอรายงานการประเมินผลสิทธิมนุษยชนแห่งชาติ ฉบับกี 4(ระยะครึ่งแผน พ.ศ.2562-2564)                                                                         |                            |
|       |               |         |           | ส่งถึง-พร้อมส่งต้นฉบับ                 |                |         | จาก สถาบันเทคโนโลยัมระจอมเกล้าเจ้าคุณทหารลากกระบัง ถึง เลขาธิการสำนักงานเศรษฐกิจการเกษตร                                                                                    |                            |
|       |               |         |           |                                        |                |         |                                                                                                    |                            |
|       |               |         |           |                                        |                |         | ์ หน้าถัดไป>> ไปหน้าที่ [1 → ] / 137                                                                                                    |                            |
|       |               |         |           |                                        |                |         |                                                                                                    |                            |
|       |               |         |           |                                        |                |         |                                                                                                    |                            |
|       |               |         |           |                                        |                |         |                                                                                                    |                            |
|       |               |         |           |                                        |                |         |                                                                                                    |                            |
|       |               |         |           |                                        |                |         |                                                                                                    |                            |
|       |               |         |           |                                        |                |         |                                                                                                    |                            |
|       |               |         |           |                                        |                |         |                                                                                                    |                            |
|       |               |         |           |                                        |                |         |                                                                                                    |                            |
|       |               |         |           |                                        |                |         |                                                                                                    |                            |
|       |               |         |           |                                        |                |         |                                                                                                    |                            |
|       |               |         |           |                                        |                |         |                                                                                                    |                            |
|       |               |         |           |                                        |                |         |                                                                                                    |                            |
|       |               |         |           |                                        |                |         |                                                                                                    |                            |
|       |               |         |           |                                        |                |         |                                                                                                    |                            |
|       | P             | ) Typ   | e here t  | o search                               |                |         | 특 📭 📑 🚯 💼 🐙 🕤                                                                                                    | M 🛃                        |
|       | 1             |         |           |                                        |                |         | 5/11/20                                                                                                    | JZZ 🕑 🛛                    |

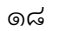